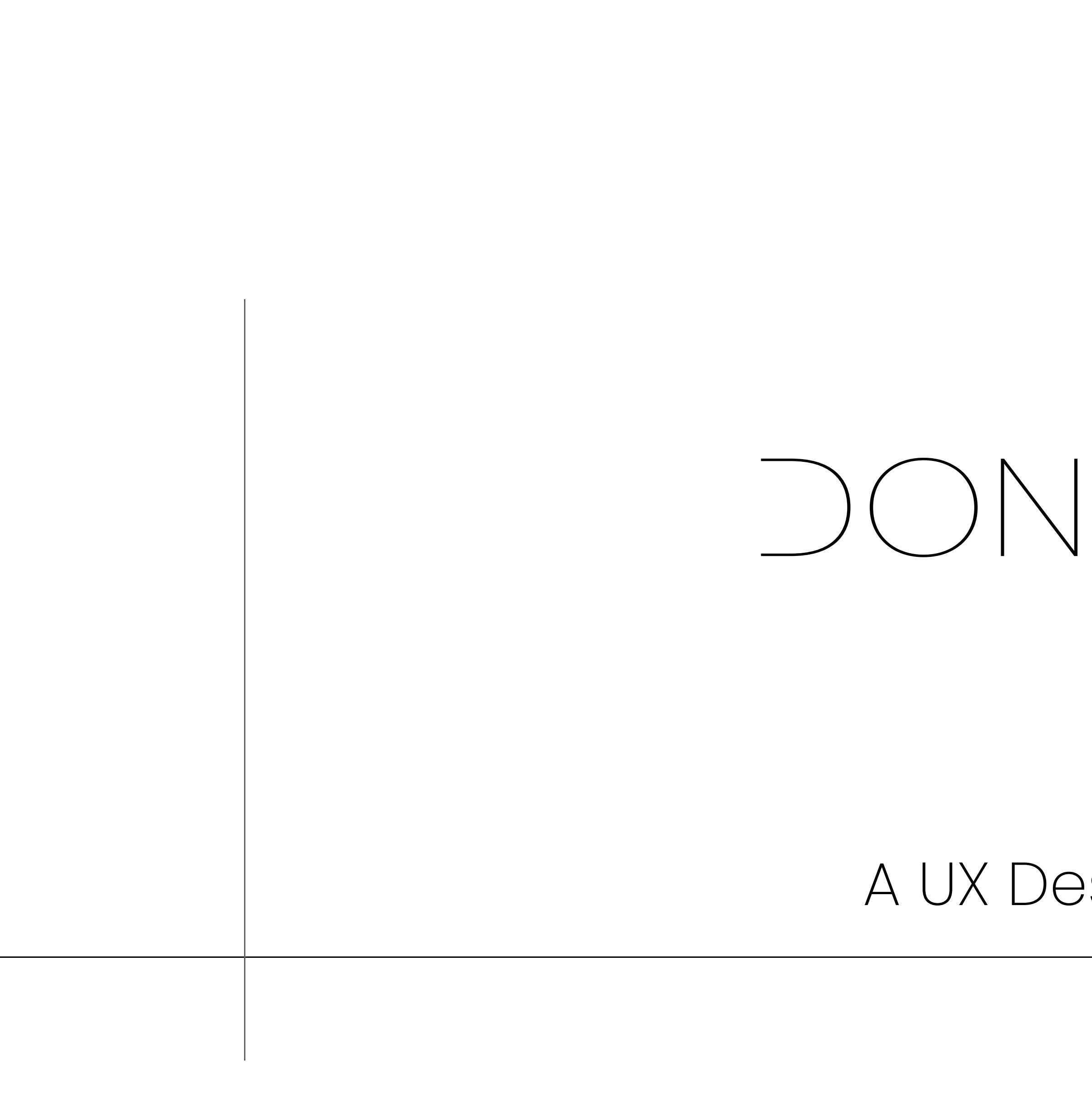

A UX Design Portfolio

## Portfolio Content

"Pharmic" Mobile Application Case Study
"Sidekick" Web Application Case Study
"Pickme" Mobile UX Case Study
Web Application Visual Design

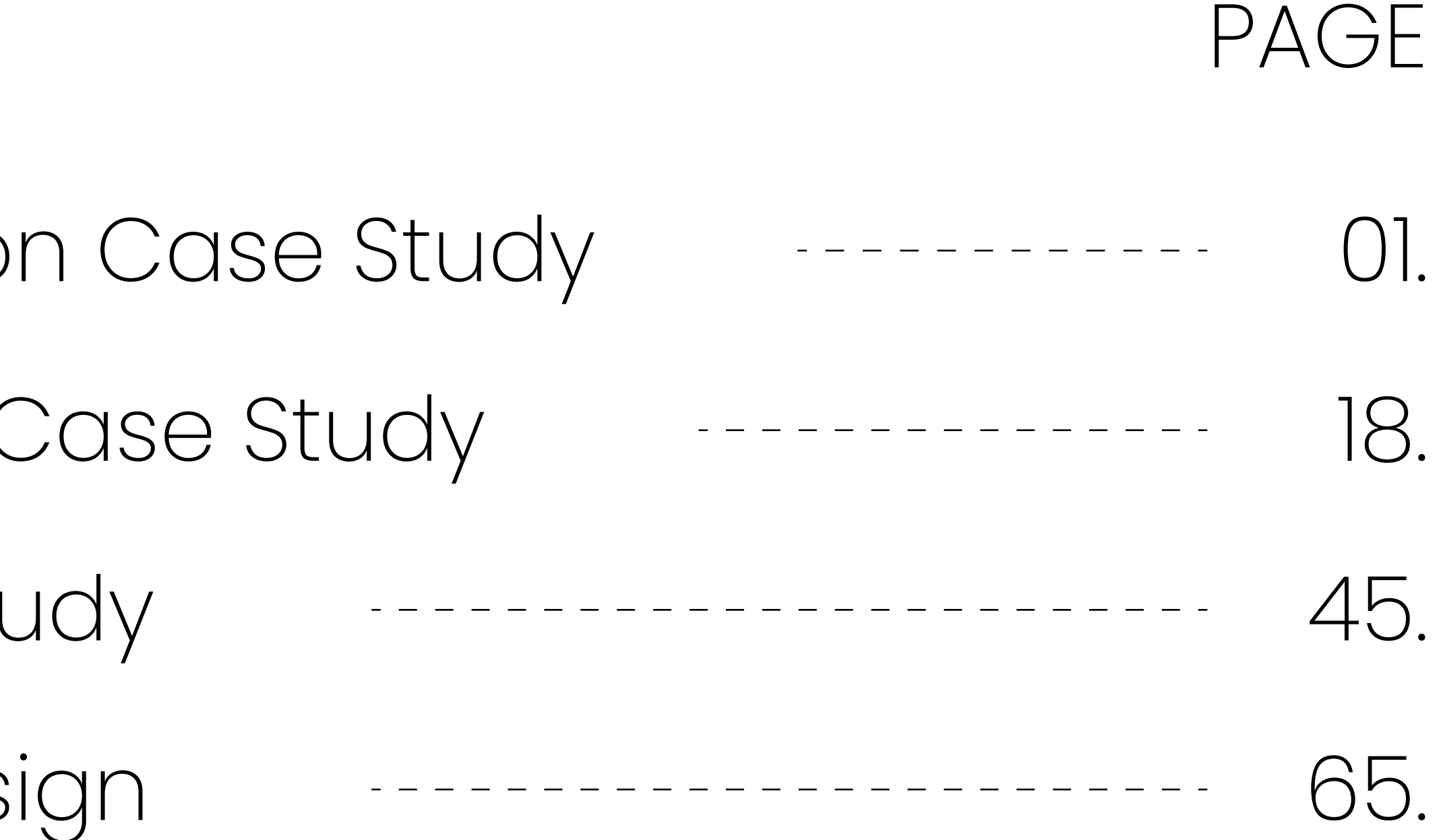

# PHarmic

## PHarmic

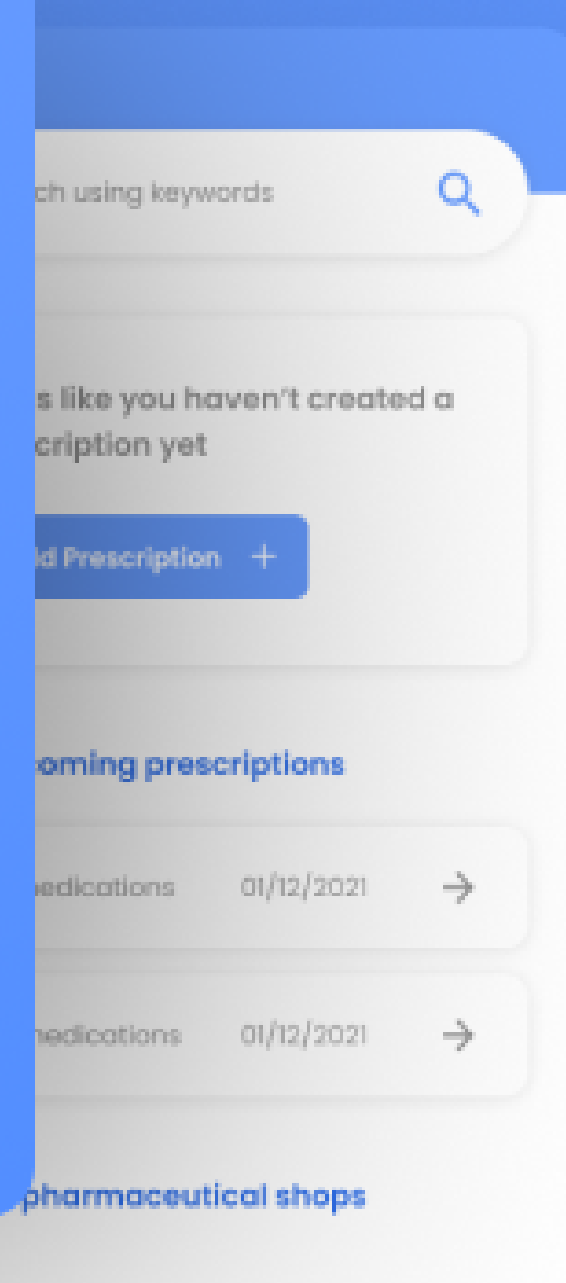

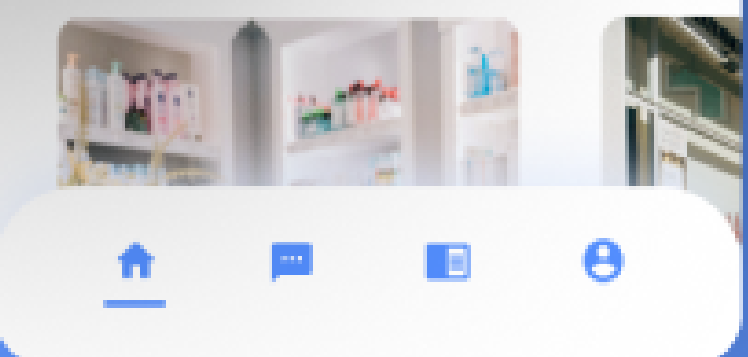

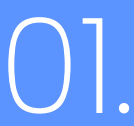

## "Pharmic" Mobile Application

"Pharmic" is a mobile solution designed to overcome frustrations arise due to lack of medicine stocks and change of prescribed medicine brands when purchasing at a pharmaceutical store.

The mobile solution allows it's users to communicate with pharmacists and exchange prescriptions and also save digital prescriptions for the ease of restock medicine post purchase.

(https://dimalgallage.github.io/pages/pharmic)

## PHarmic

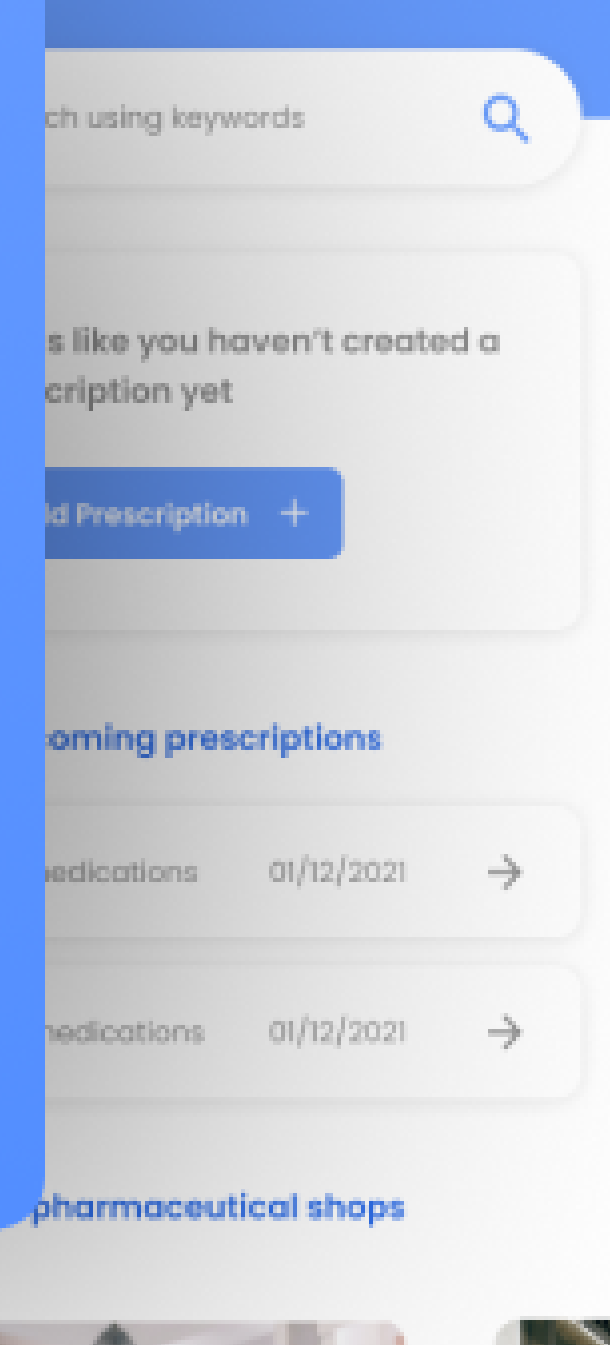

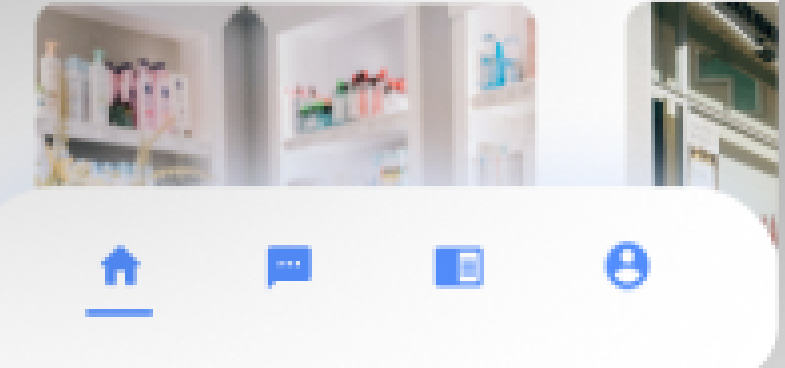

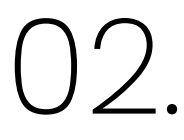

## Pharmic - ( Concept case study )

Timeline : April 2022

Role : UX Designer

Product Design Slides : <u>Click Here</u>

High Fidelity Prototype : <u>Click Here</u>

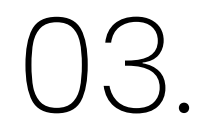

<sup>II</sup> Local people find it difficult to find some types medicine in a presciption at a single pharmaceutical shop. Hence they have to spent time & money to visit multiple shops "

## **Problem Background**

Most of the general public in Sri lanka are used to visit small private clinics operated by doctors for their common illnesses. A few number of these clinics has inbuilt pharmacies. Majority of these clinics provide a prescription for the patients to buy the medicine from a pharmaceutical shop.

In many instances patients present the prescription to the pharmacy bu these shps fails to provide all the medicine in the preciption slip because of not having the correct medicine brand or not having the medicine at all. At such instances patients have to visit multiple pharmaceutical shops in oder to collect all the medicine of their prescription.

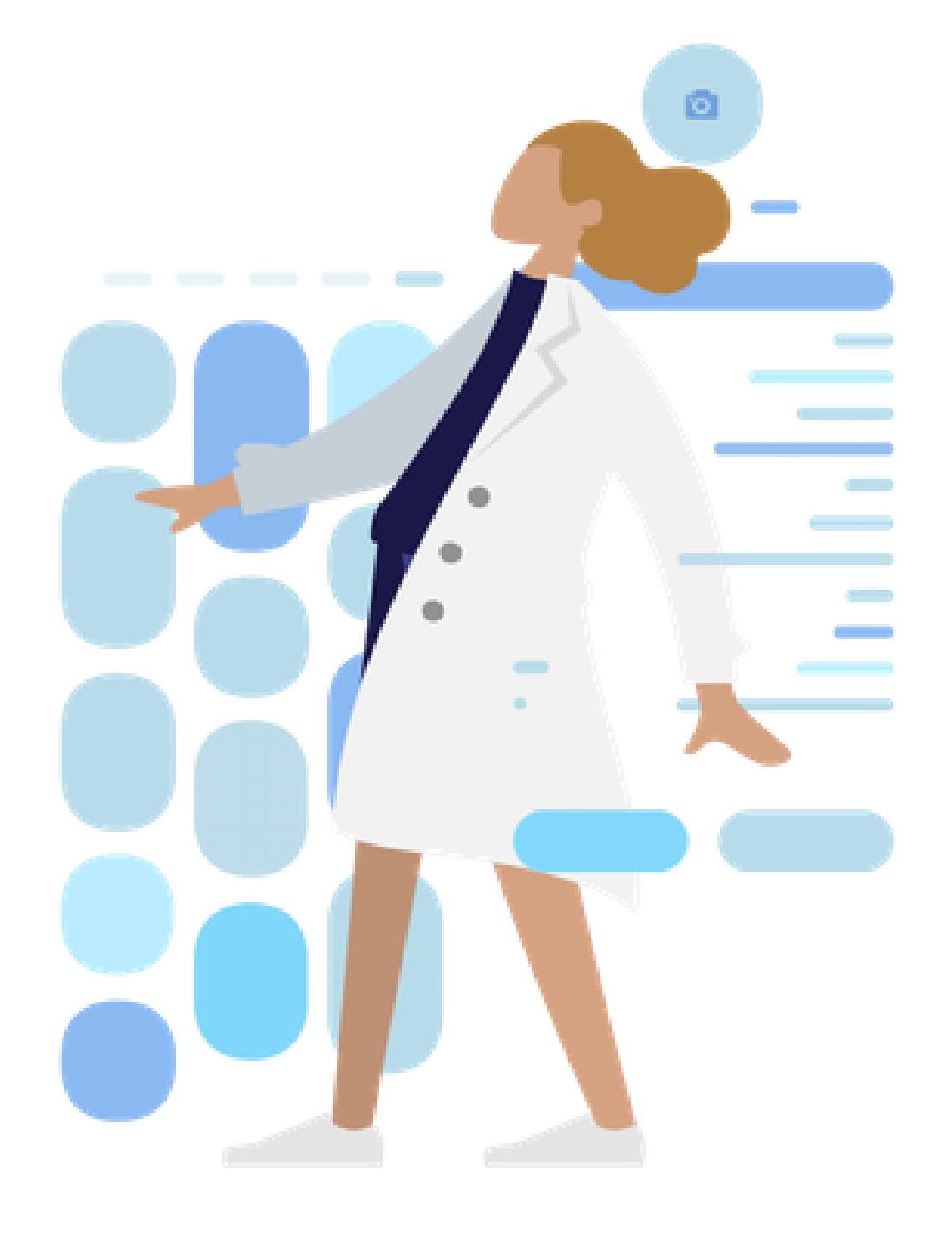

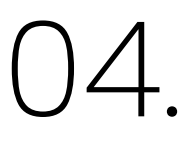

## **Design Process**

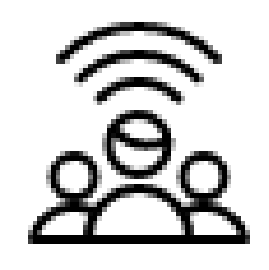

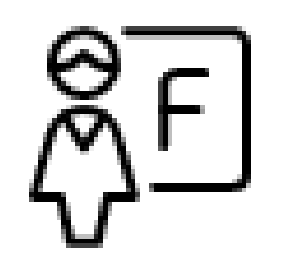

Define Descover ----> - - - - ) User Research User Personas Competitor Analysis Empathy Mapping Journey Mapping

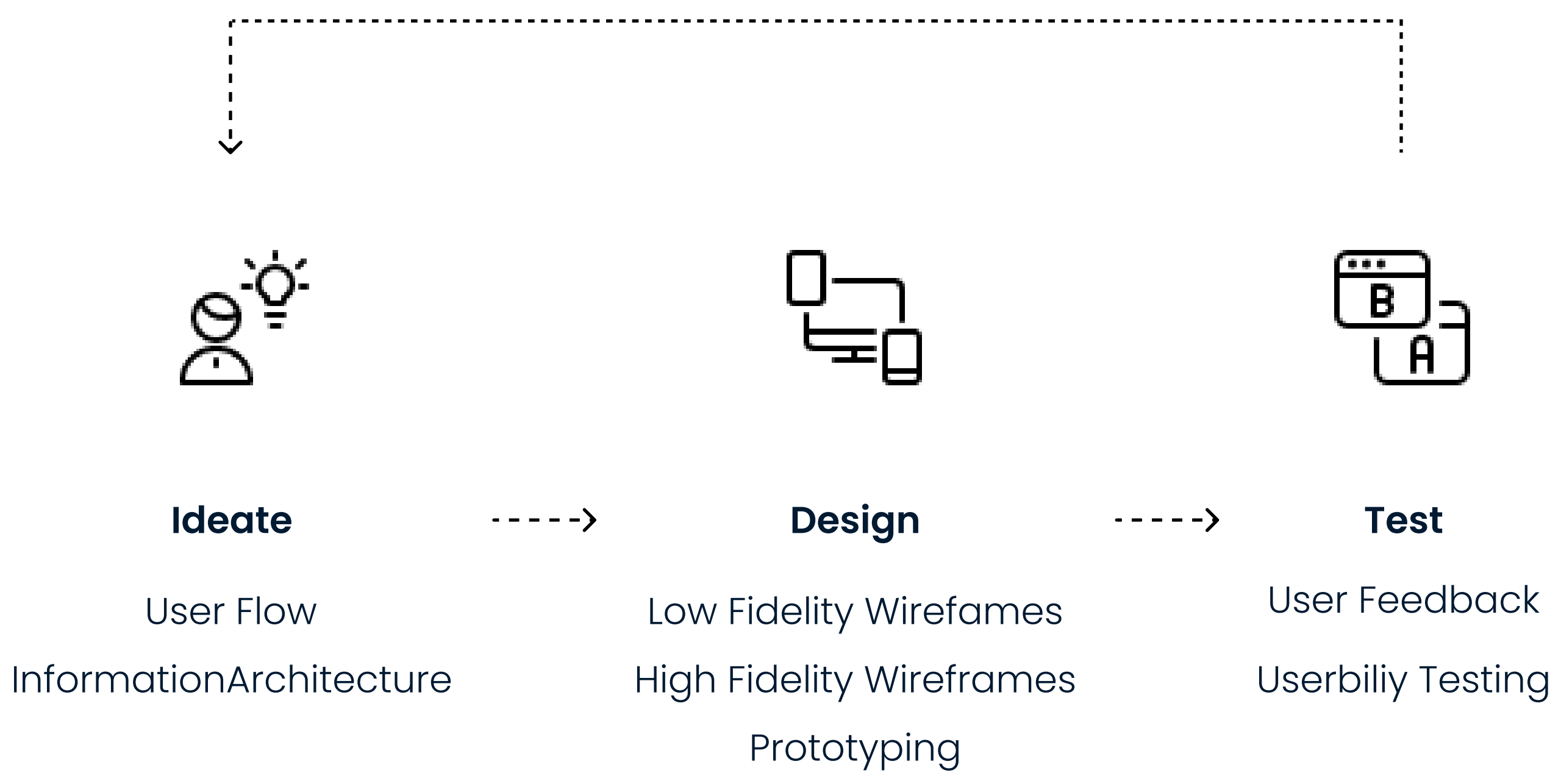

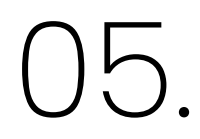

### Discover – User Research

#### **Qualitative User** ----> Research

I gathered qualitative user data from -individuals.

I used following question criteria for data gathering

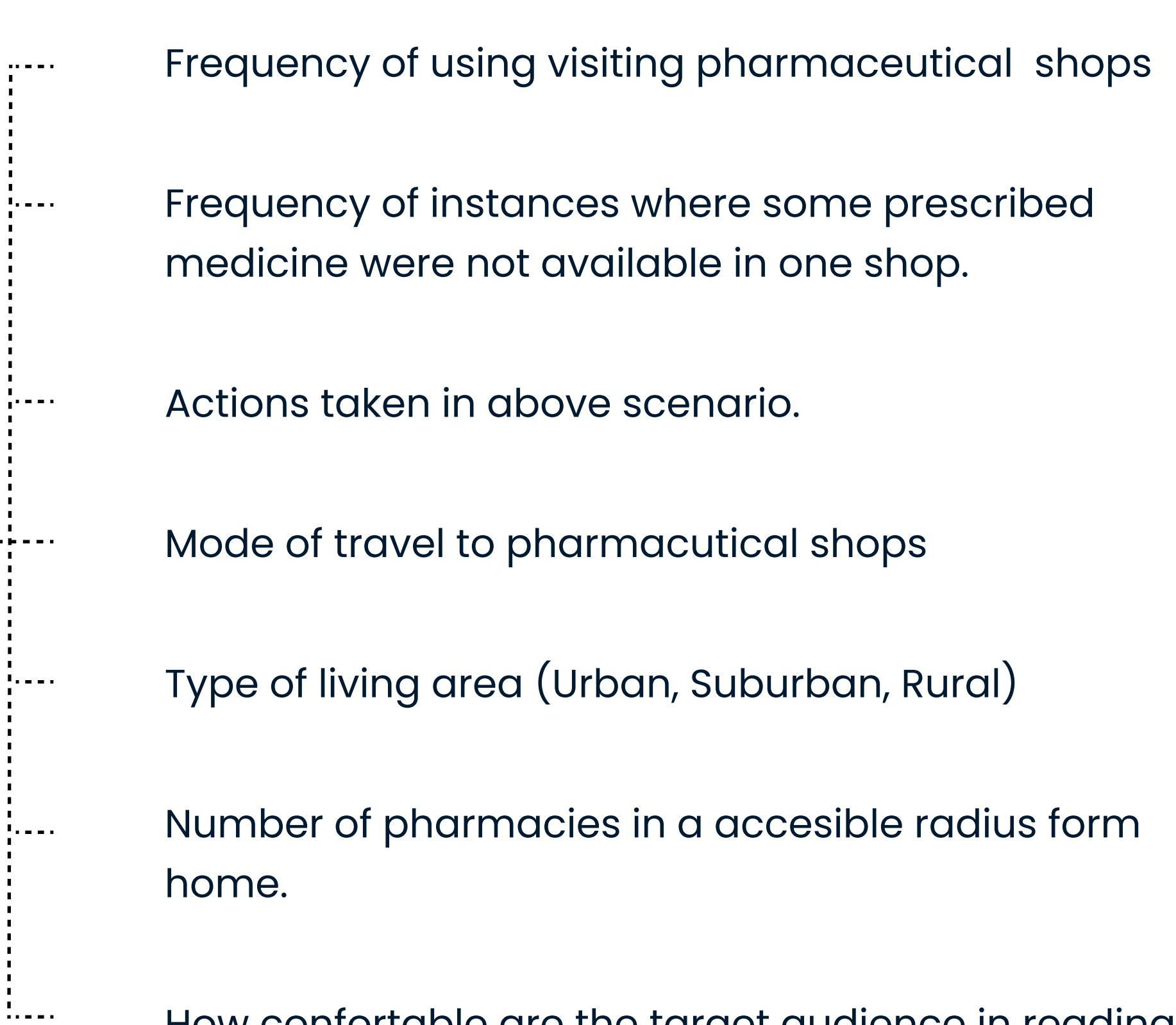

How confortable are the target audience in reading a doctors prescription.

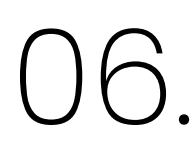

## Discover - Quantitative analysis Data

The following data were obtained by distributing a detailed servay amoung 20 random individuals

Use location demographics

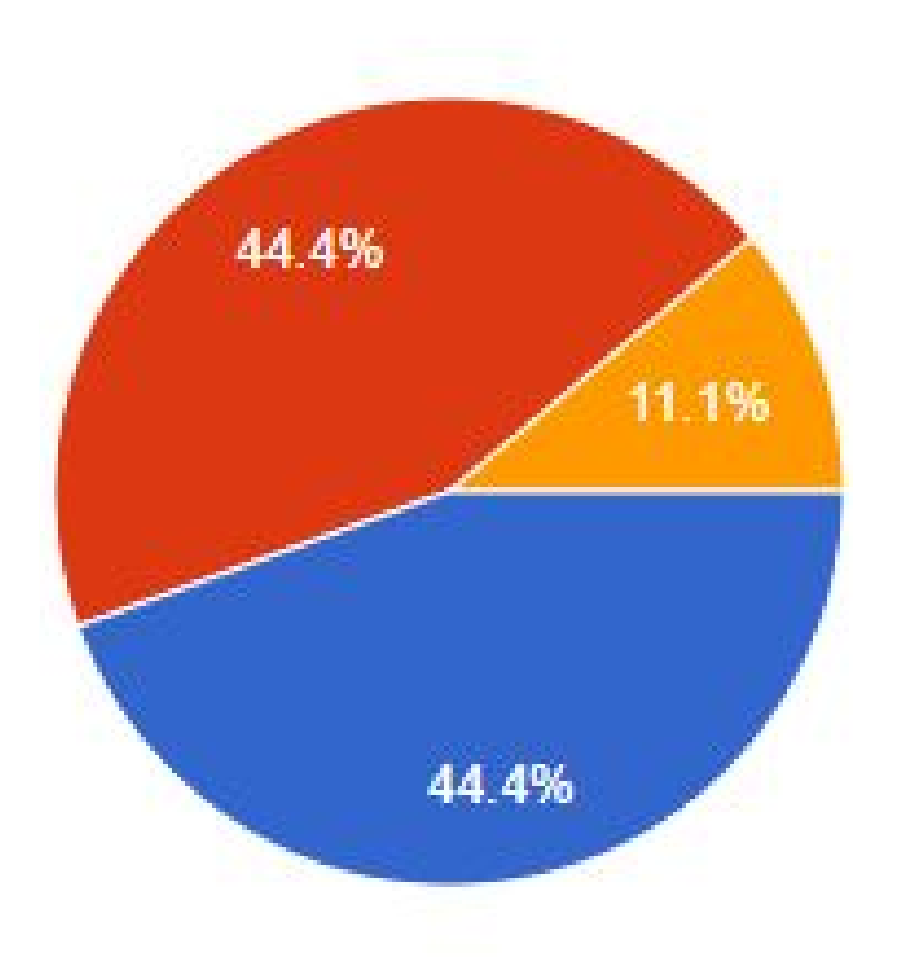

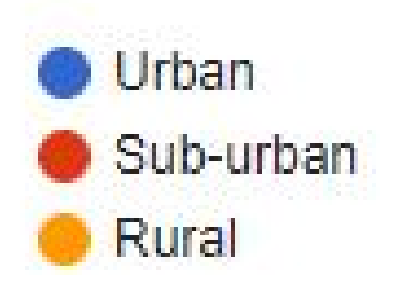

Access to phramacutical shops

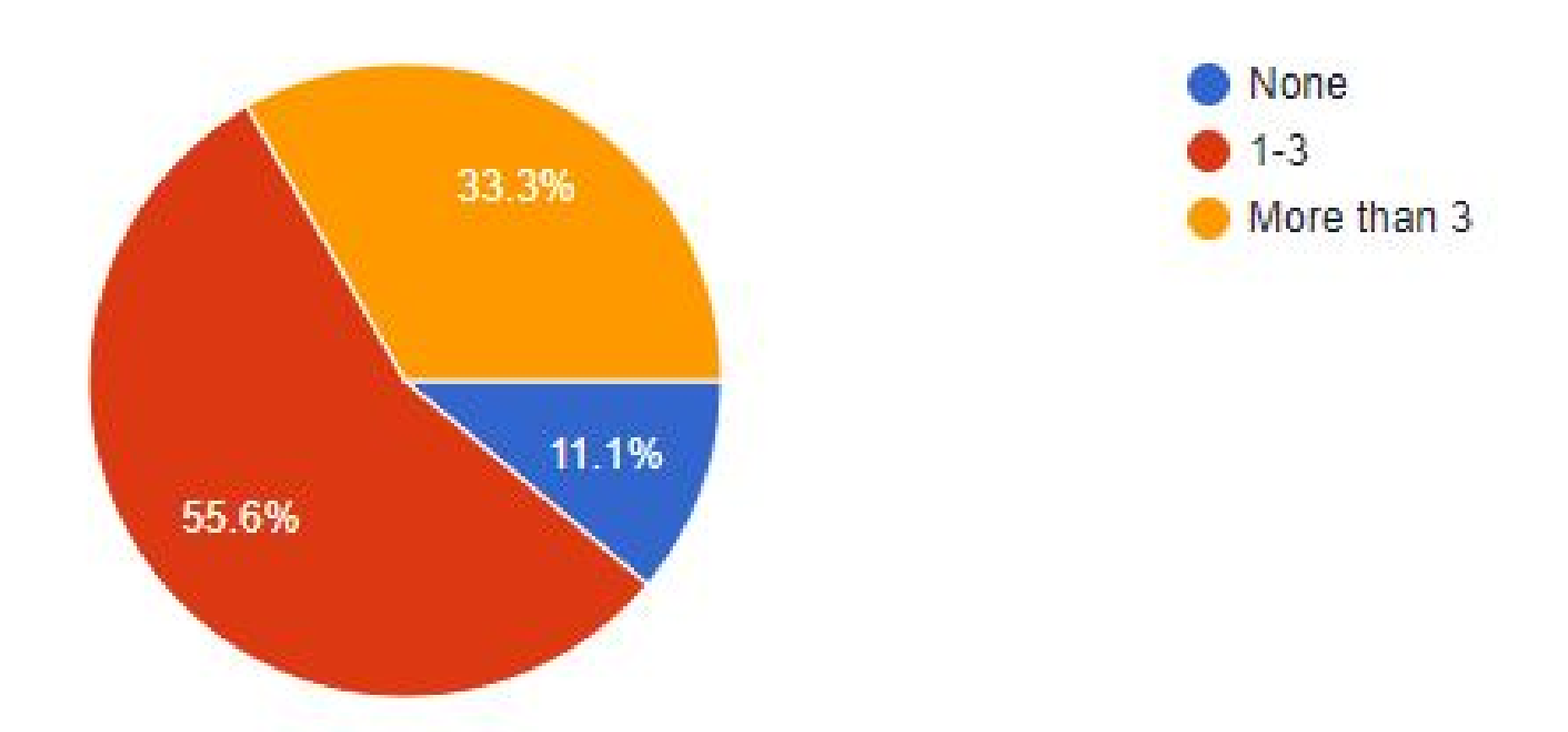

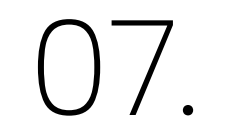

## **Discover - Problem Validation**

The following chart represents the if the individual has faced an instance where the pharamaceutical shop they visit lacks the stocks of certain medicine in their prescription

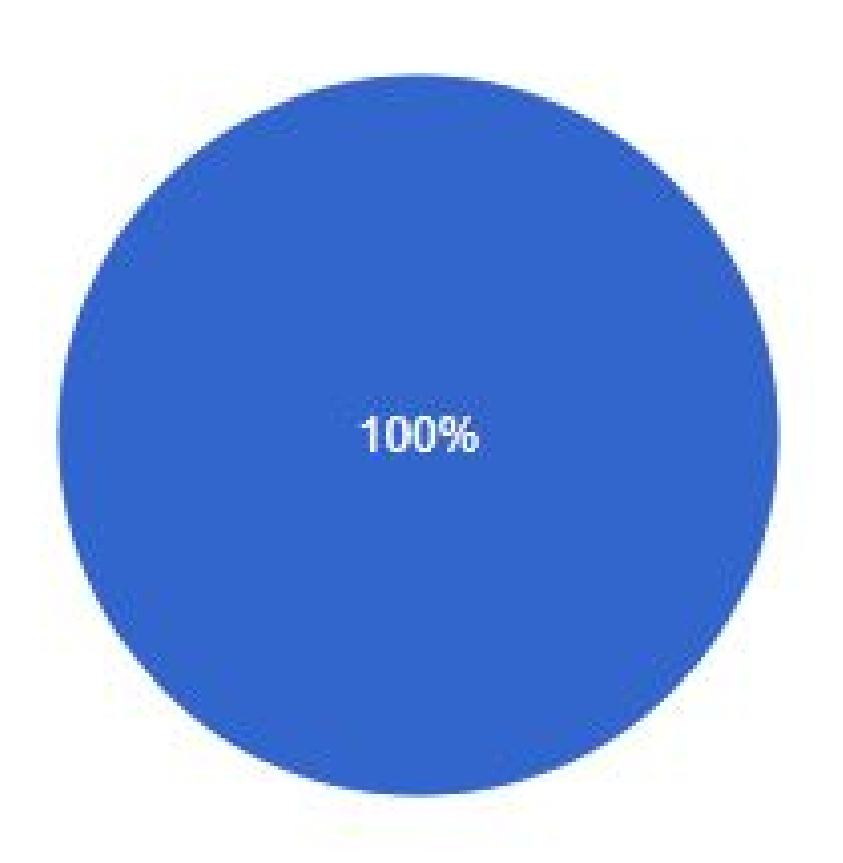

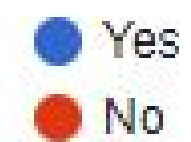

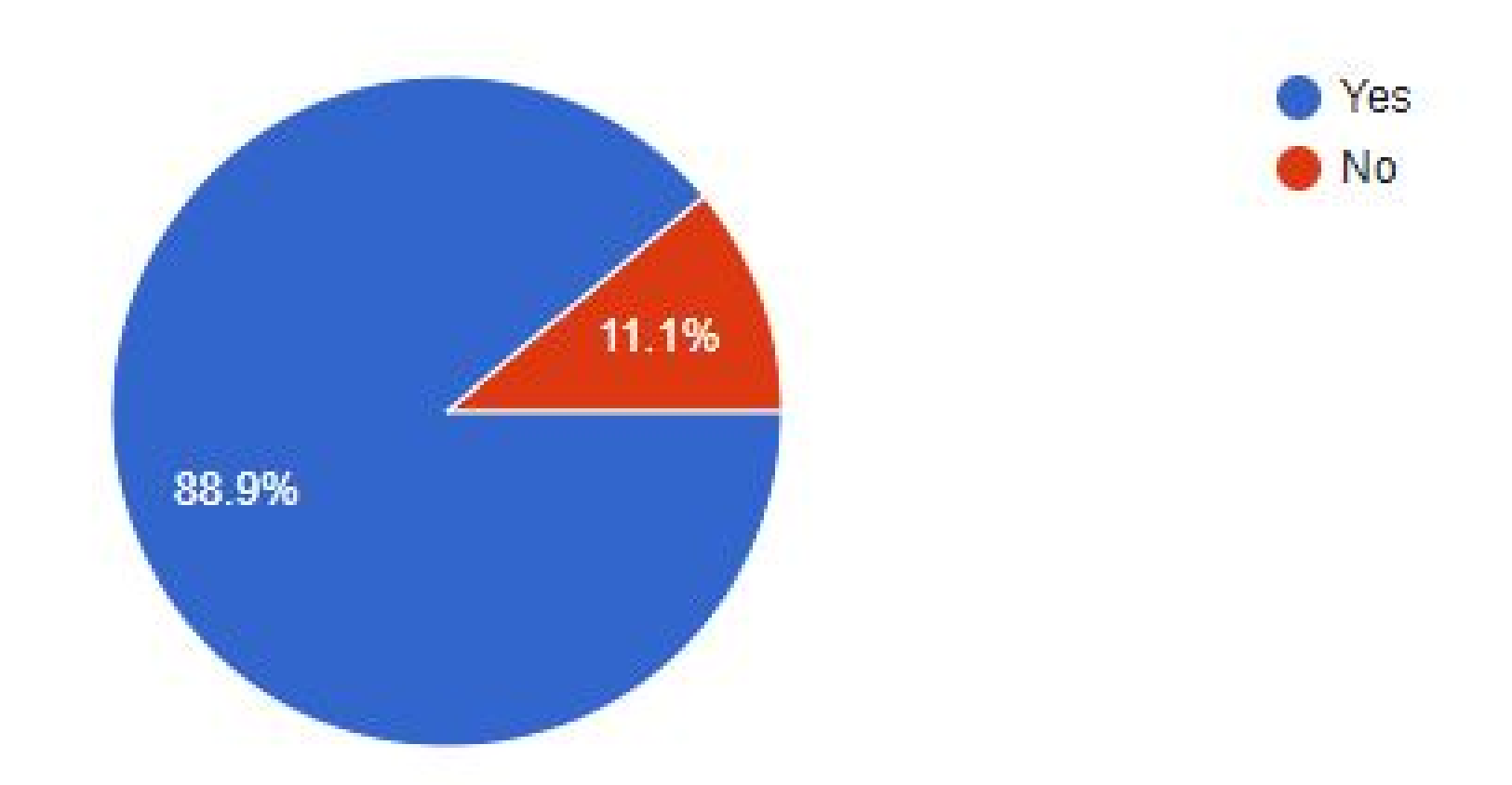

The following chart represents the if the individual has faced an instance where the pharamaceutical shop they visit lacks the stocks of certain brand medicine in their prescription but is available under a different brand

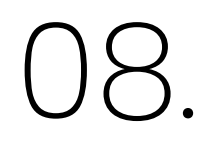

## Discover - Quantitative analysis Data

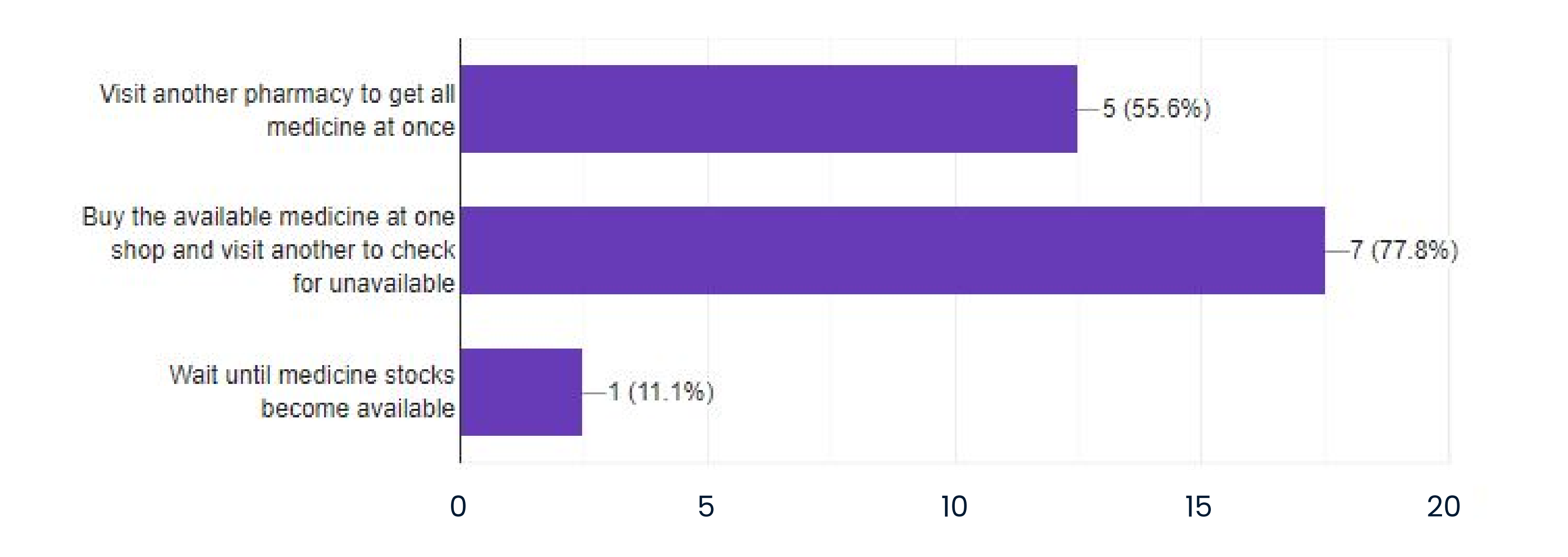

The following chart represents the actions taken by individuals after they face an instance mentioned under problem validation

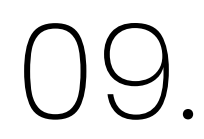

### Define - User Personas

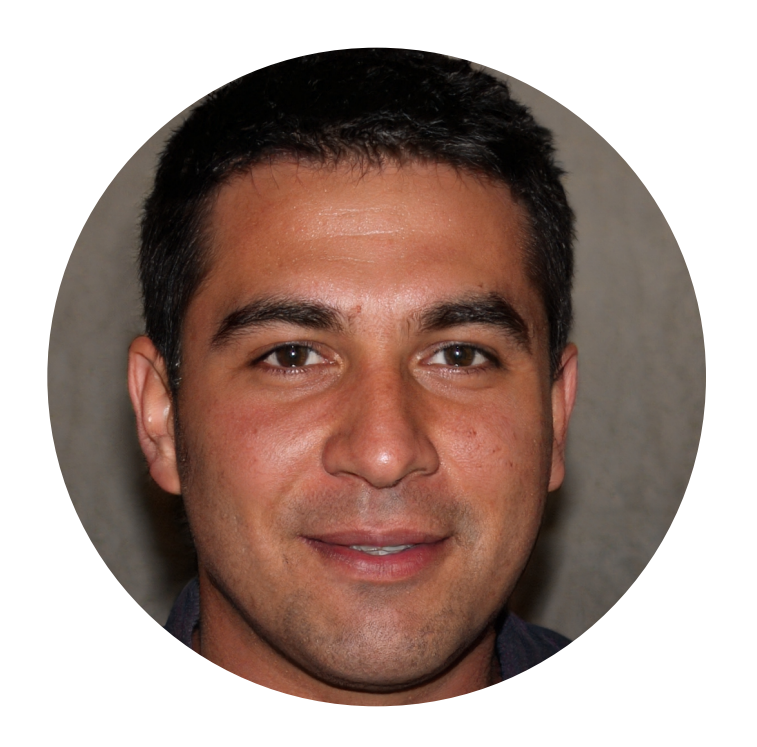

Demographics

Name : Ranjith Perera Age : 30 Occupation : Lawyer Residence : Colombo Ranjith had a heart attack few years back, since then he has to visit the pharmacy every month to buy his prescribed medicine. Every three months he visits tha doctor to renew his prescription.

#### Goals

- To buy all his prescribed medicine before his stocks run out
- To buy all his prescribed medicine in a single trip to the pharmacy
- If there is any issue with the prescription contact the doctor

#### Frustrations

- Some types of medicine run out of stock quickly at his nearby pharmacy
- Some medicines are not available in the prescribed brand
- Some medicines are discontinued or no longer commercialy available

## 10.

## **Define - Empathy Mapping**

\*secenario of a medecine purchasing

" Have you got all these medicine with you right now?"

"Can you check if your other branch has the missing drug?"

"Price of these drugs keeps going up."

"When do you get new stocks for these medicine?."

Says

#### **Think & Feels**

"Why doctors keep prescribing medicine that pharmacist says are discontinued."

Frustrated that he has to go back to another pharmacy

Happy when the pharmacist and said they have new stocks for medicine.

|   |      | Search for the medine online                                             |
|---|------|--------------------------------------------------------------------------|
|   |      | Compare prices of the previous prescriptions                             |
|   |      | Contact the doctor if the medicine is not found                          |
| 5 | Does | Contact pharmacies to check unavailable medicine                         |
| 5 | Hear |                                                                          |
|   |      | "These medicine will discontinued from next month"                       |
|   |      | "We dont have this exact brand but the other brand is slightly stronger" |
|   |      | We might not get anymore stocks of medicine for a                        |
|   |      | While                                                                    |

## 11.

## Define - Jouney Mapping

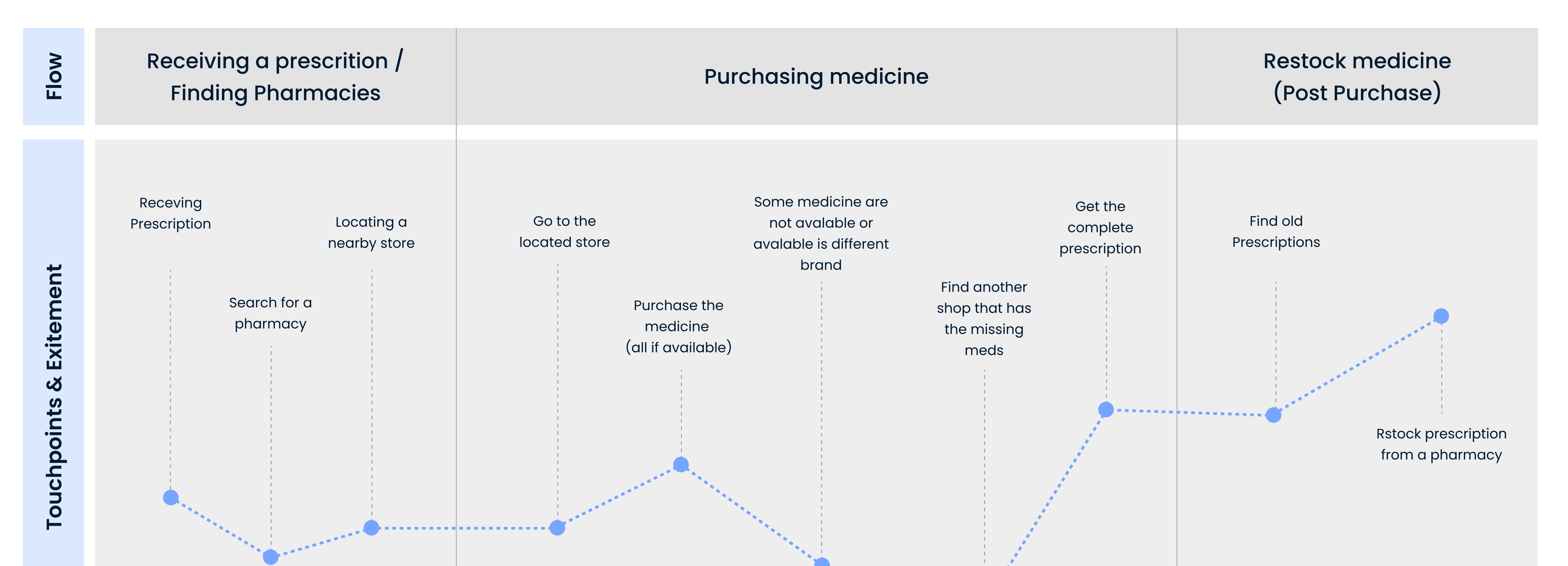

| Mindset | "How much is this prescription going to<br>cost me?"<br>"What are these medicines?"<br>"What is the nearest pharmacy?"<br>"If I can find a mobile number of these<br>shops maybe I can send the prescription" | "What the hell is written on this prescription? Who can read these?"<br>"How much is this prescription going to cost me?"<br>"Last time I went to that pharmacy they didn't had some common brands, better go to the<br>one at the supermarket"                   | <ul> <li>"Its time to resctock my prescription, do have to retake the photo?"</li> <li>"To what pharmacy did I send my prescription before?"</li> <li>"How do I save this prescription?"</li> <li>"I hope the pharmacy havent run out of stocks again"</li> </ul> |
|---------|----------------------------------------------------------------------------------------------------|----------------------------------------------------------------------------------------------------|----------------------------------------------------------------------------------------------------|
|         | Locating a pharmacy and finding opening<br>hours and dates.                                                                                                    | Not having prescriptions for small items or medicines that doesn't need prescription<br>If the shop doesn't have the medicine need to find another shop that does.<br>If the certain brand is discontinued it is uncertain if the doctor would approve new brand. | Cannot find the prescription slip<br>Prescriptions might change over time<br>There might be a mistake in the<br>prescription order<br>Not getting updates on the availability<br>medicine he takes                                                                |

Use mobile phone GPS data to pinpoint location

Show nearby pharmacies in map format to easy access

Provide facilities for the userd to chat with the pharmacutical shop to communicate details

Allow to send the prescription to the pharmacist for him to check prescription availability.

Allow to contact the doctors in case of brand discountinucance or change in brands dozes.

Allow the users to send photos of the prescription which can be later conveted to a digital one from the pharmacist bill

Save previously used shops for future reference.

Save prescriptions to send again once medicine stoks run out.

12

### What needs to be included?

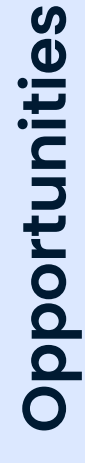

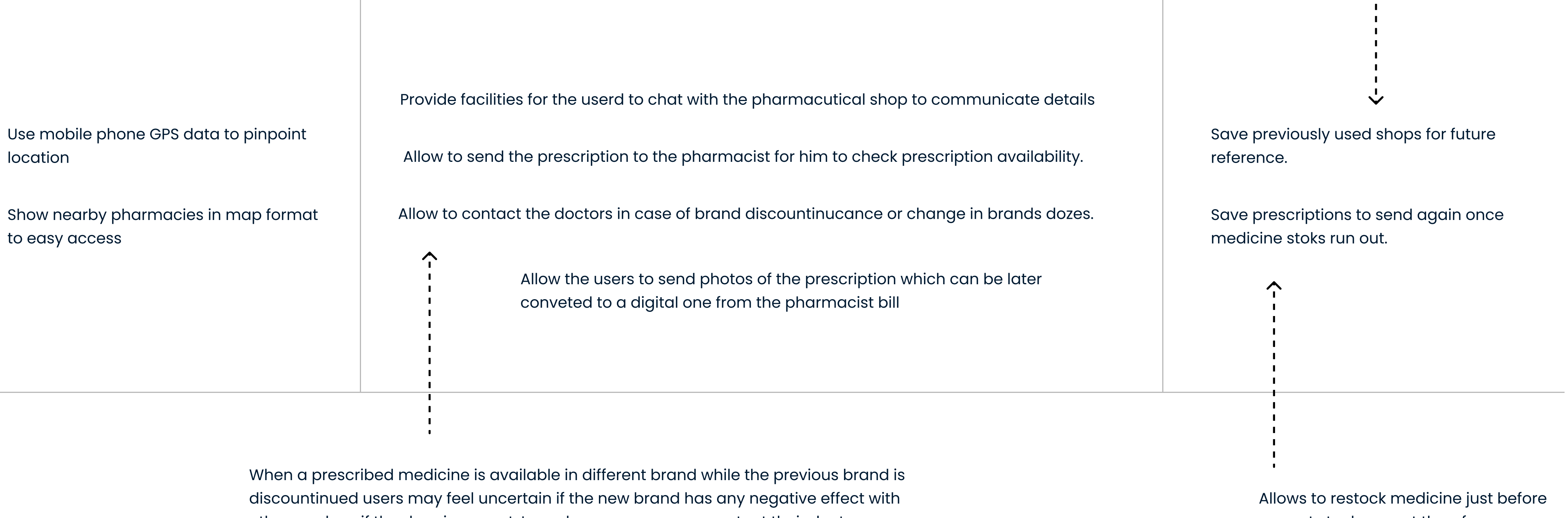

other meds or if the doze is correct. In such cases users can contact their doctor or provide the pharmacist the number in case of any conflict

Small prescriptions are easy to misplace. This way users can keep a digital copy which can be sent to stores and be able to read what medicines are on the prescription

current stock run out therefore users won't miss their doze

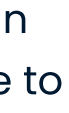

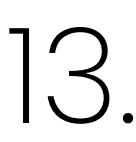

### Ideate - User Flow

\*secenario of a medecine purchasing

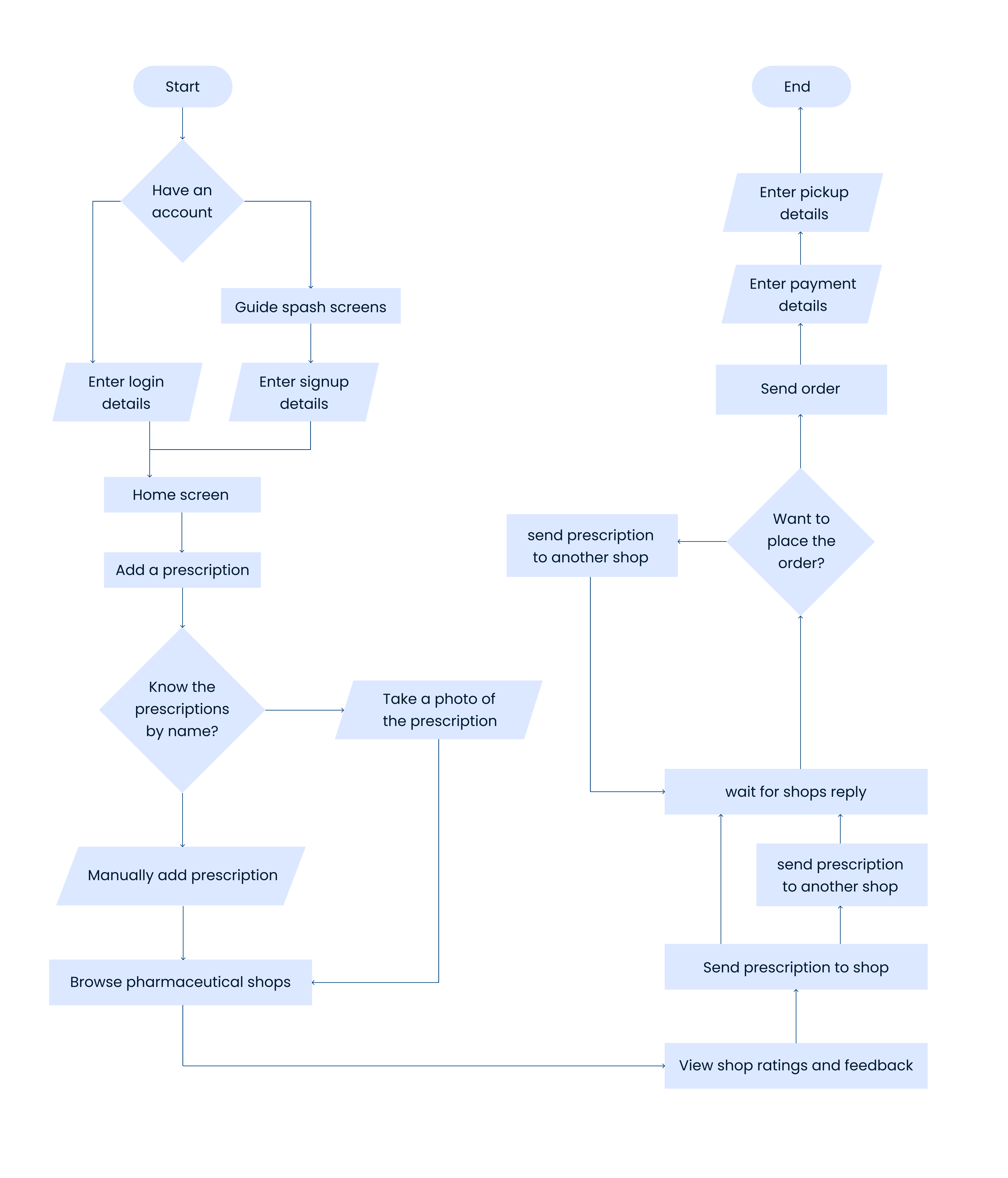

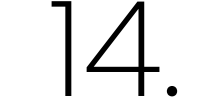

## Ideate - Information Architecture

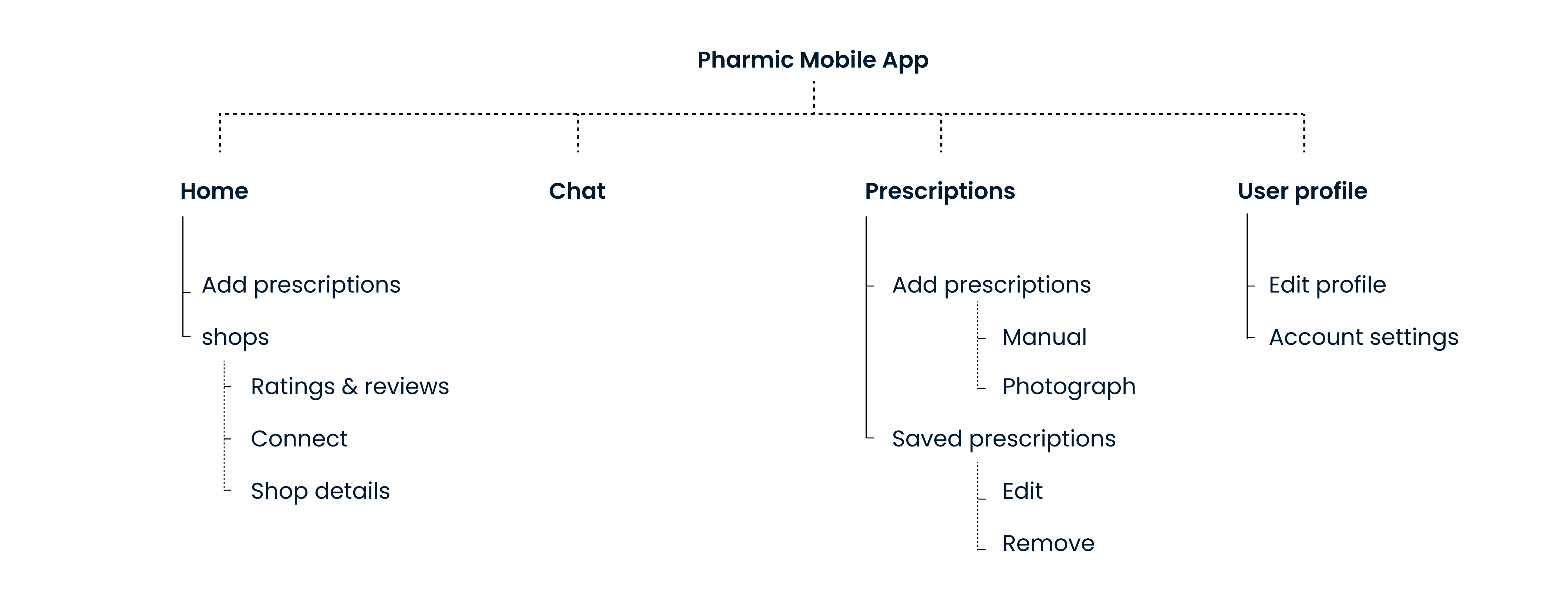

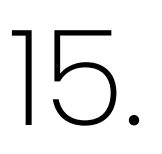

## Design

Low Fidelity Digital wireframes

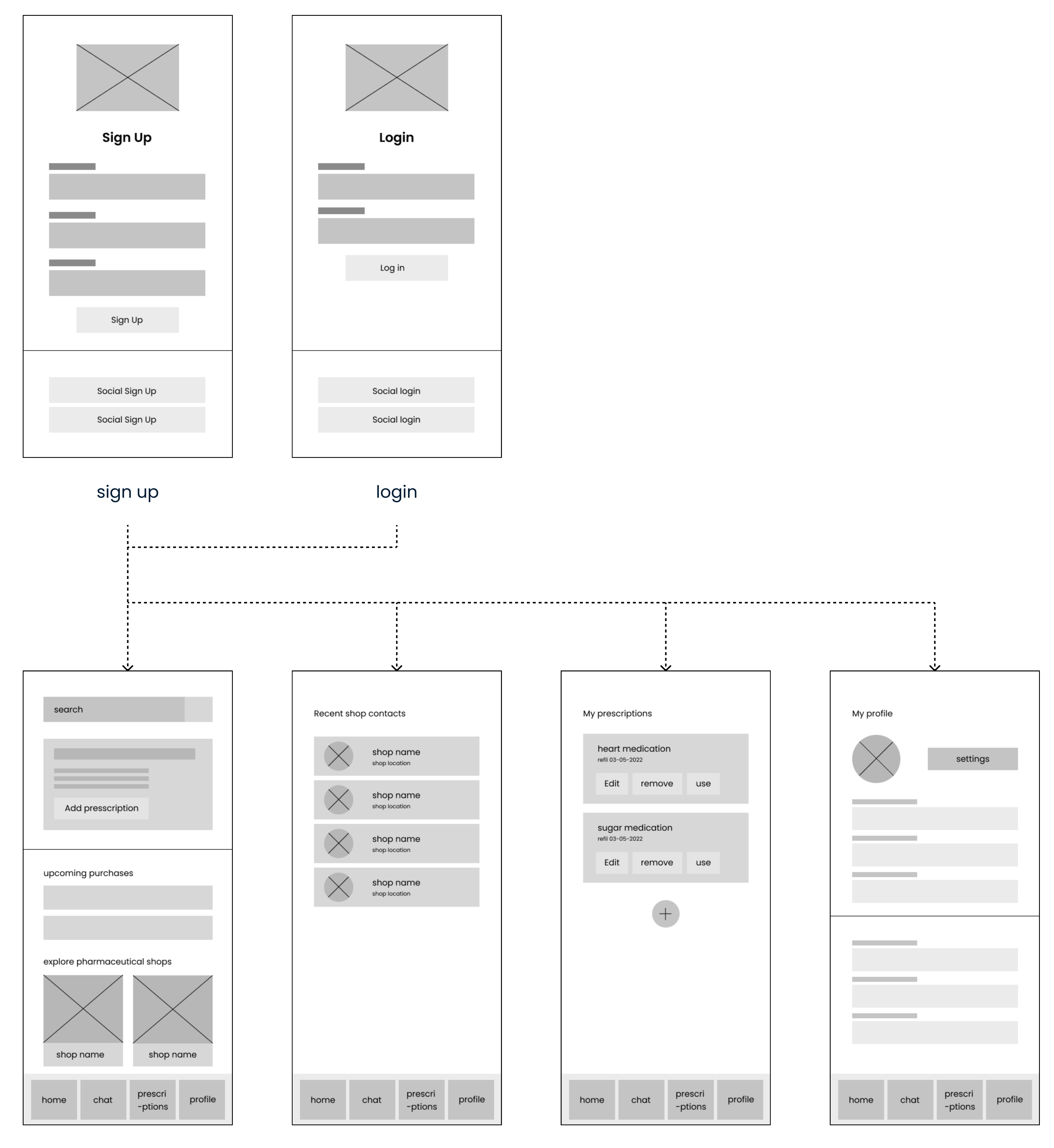

Home screen

Shop screen

Chat

My prescriptions

User Profile

.....

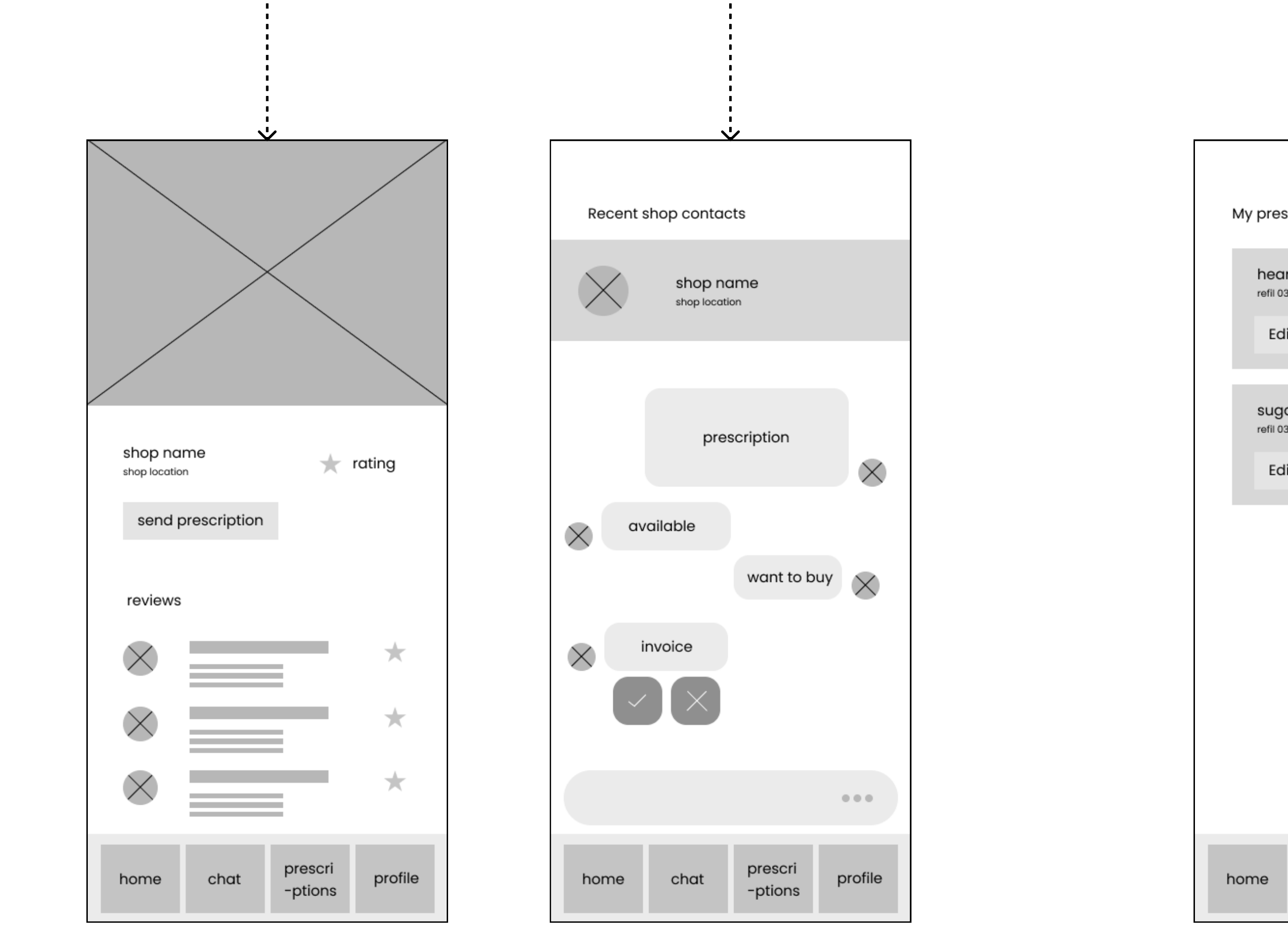

Single Chat

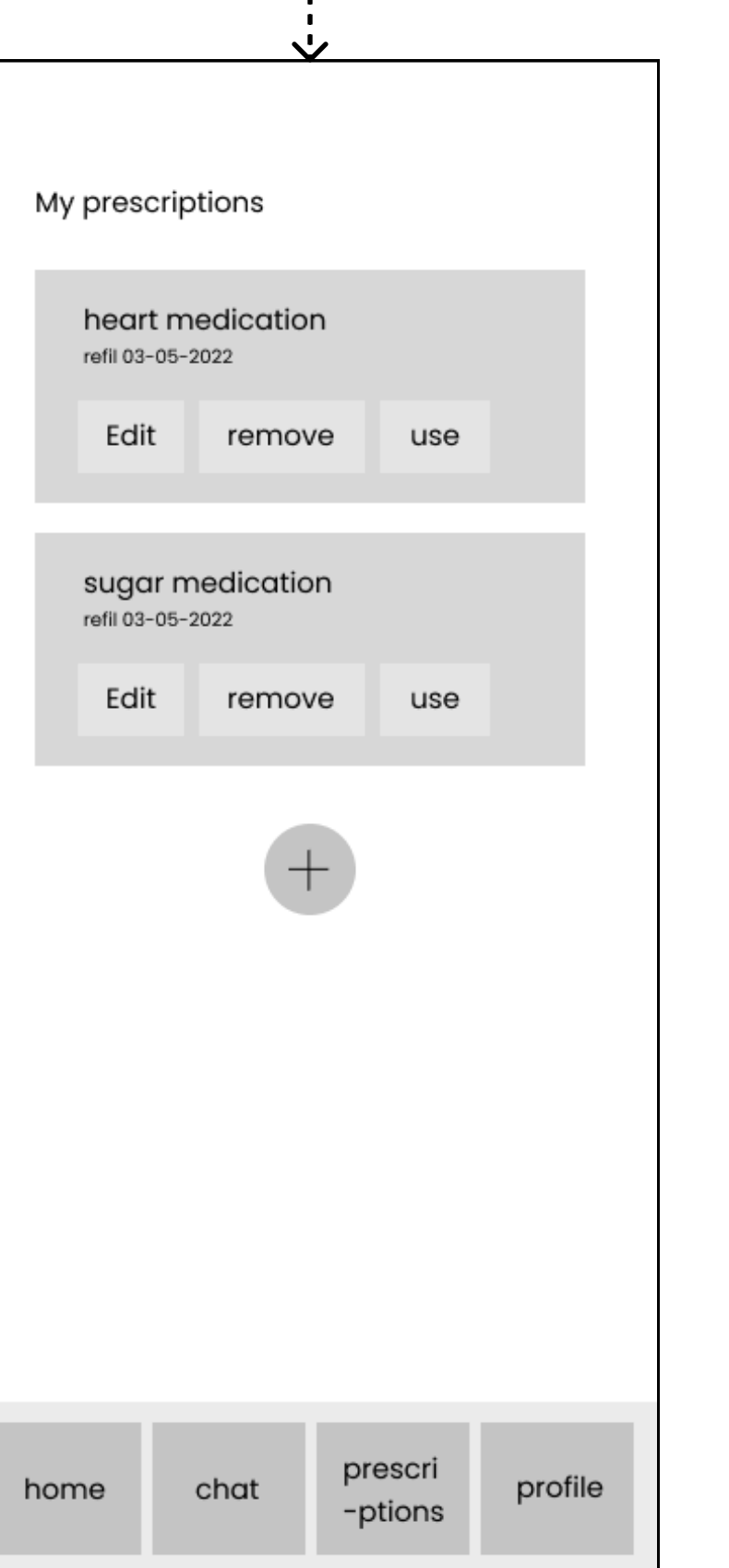

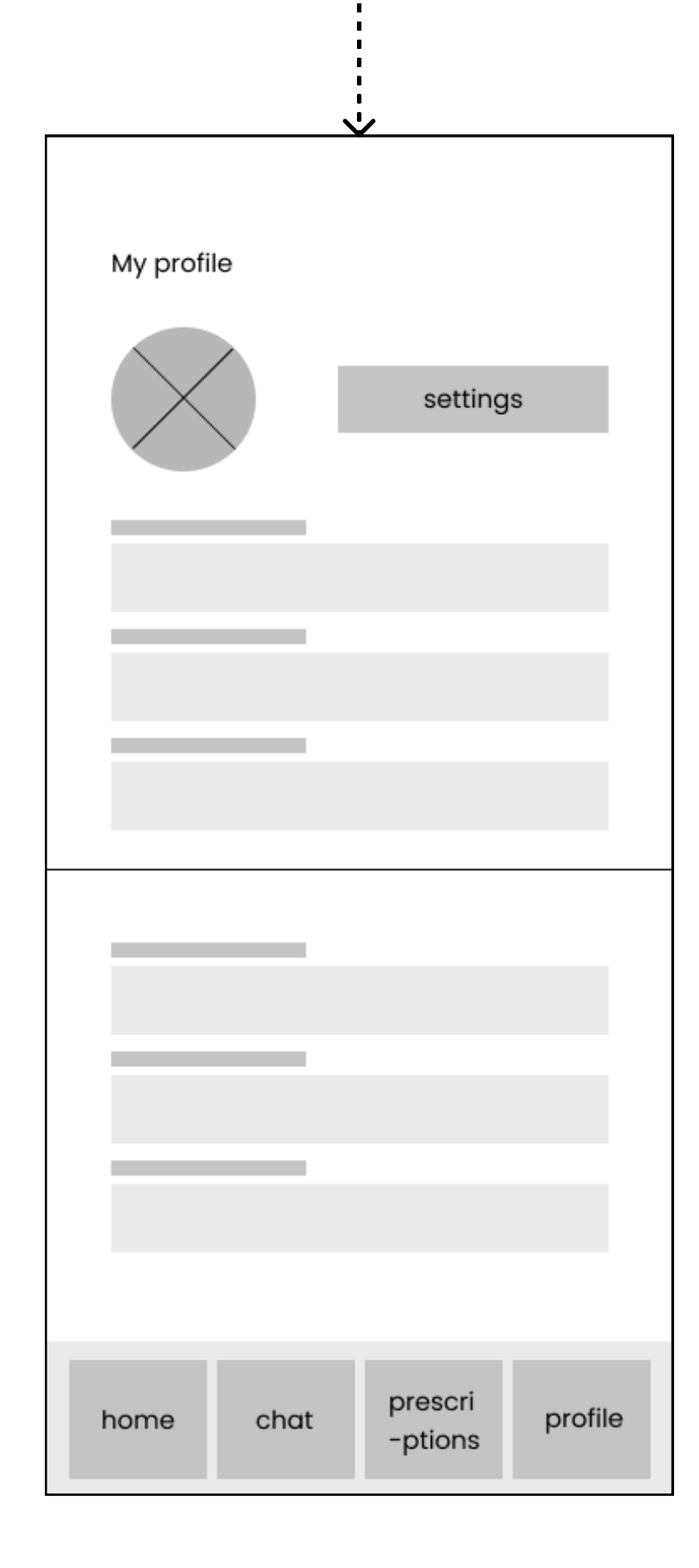

Edit prescription

Add prescription

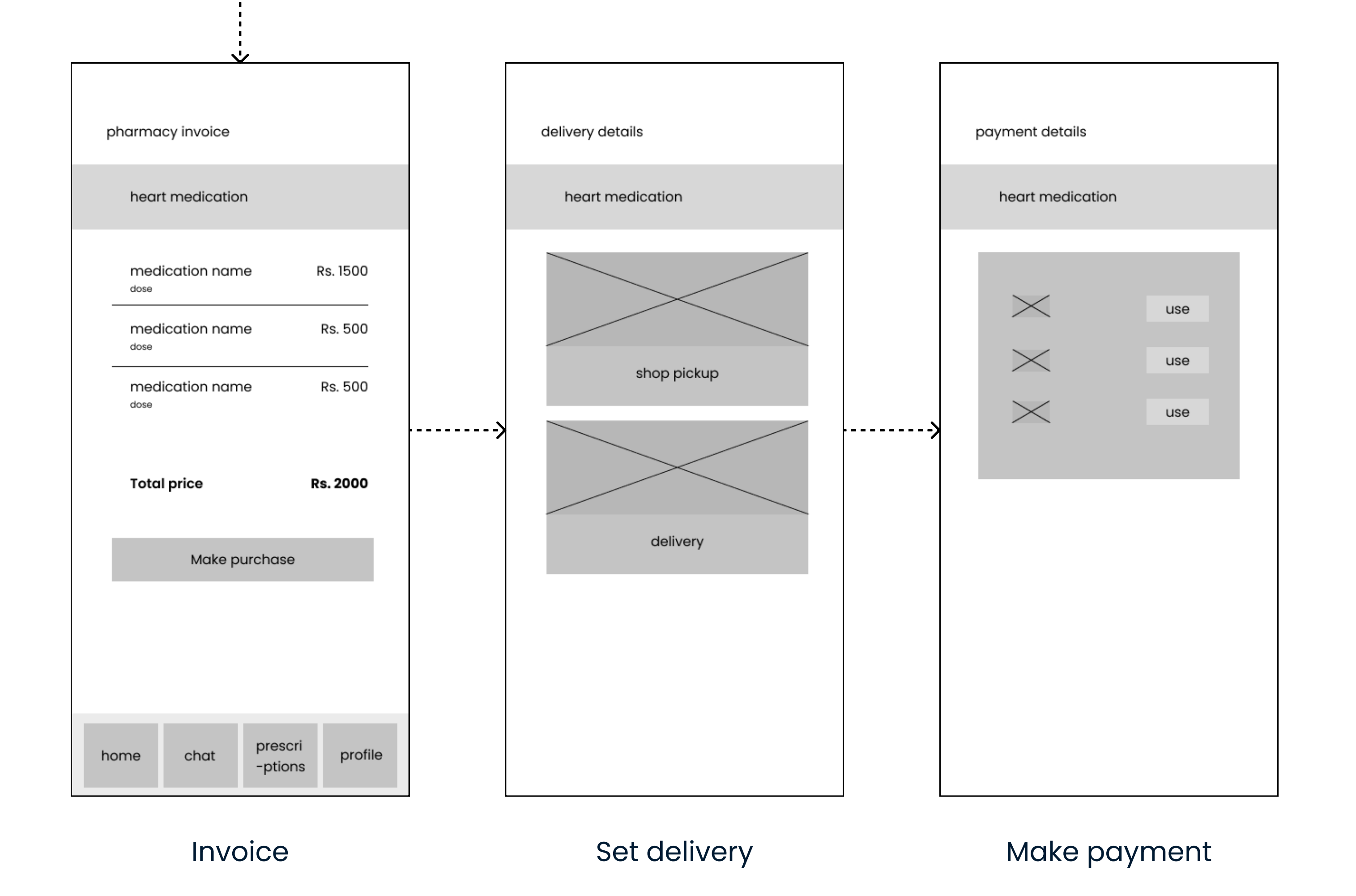

16.

## Design

#### Low Fidelity Digital wireframes

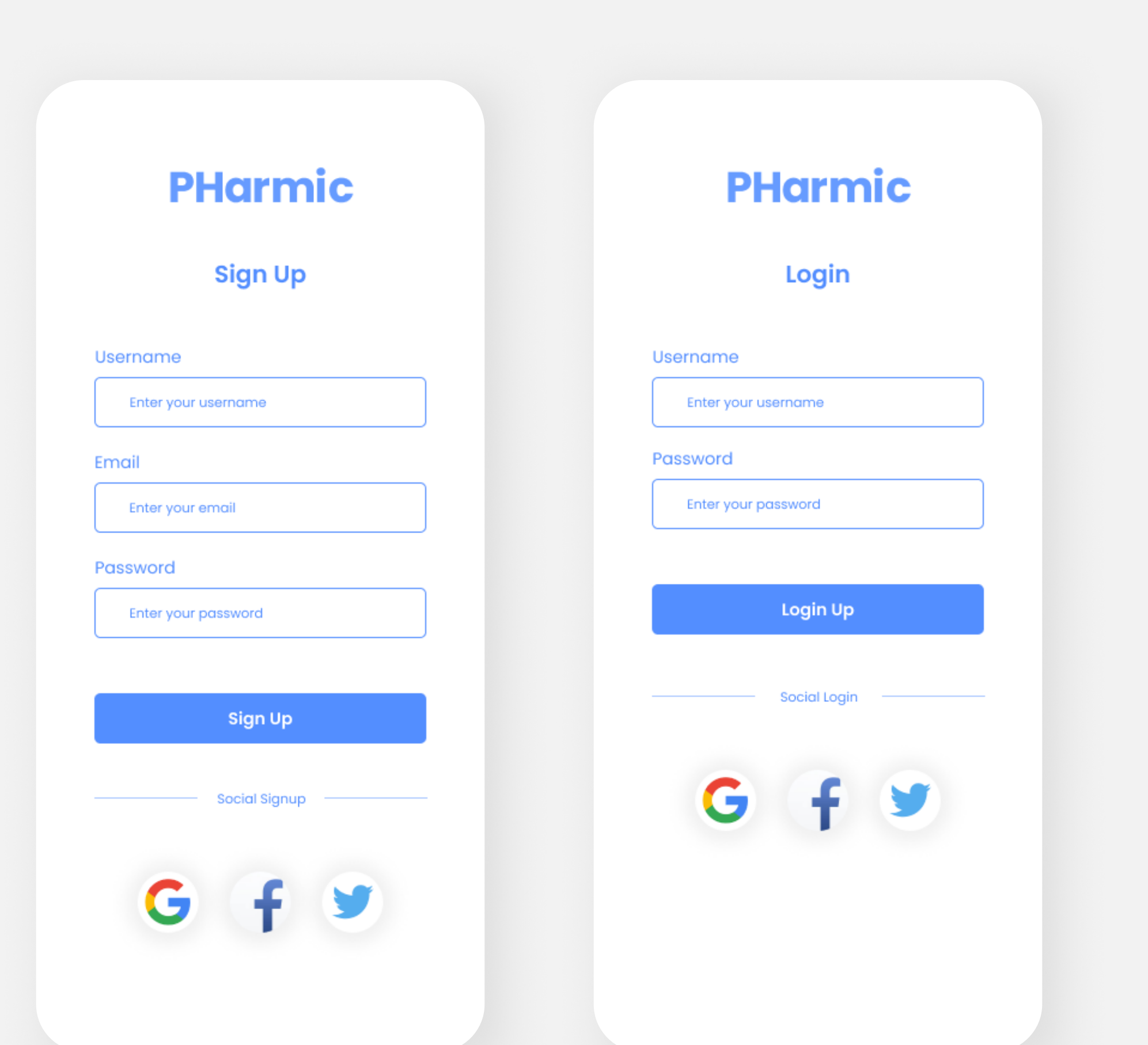

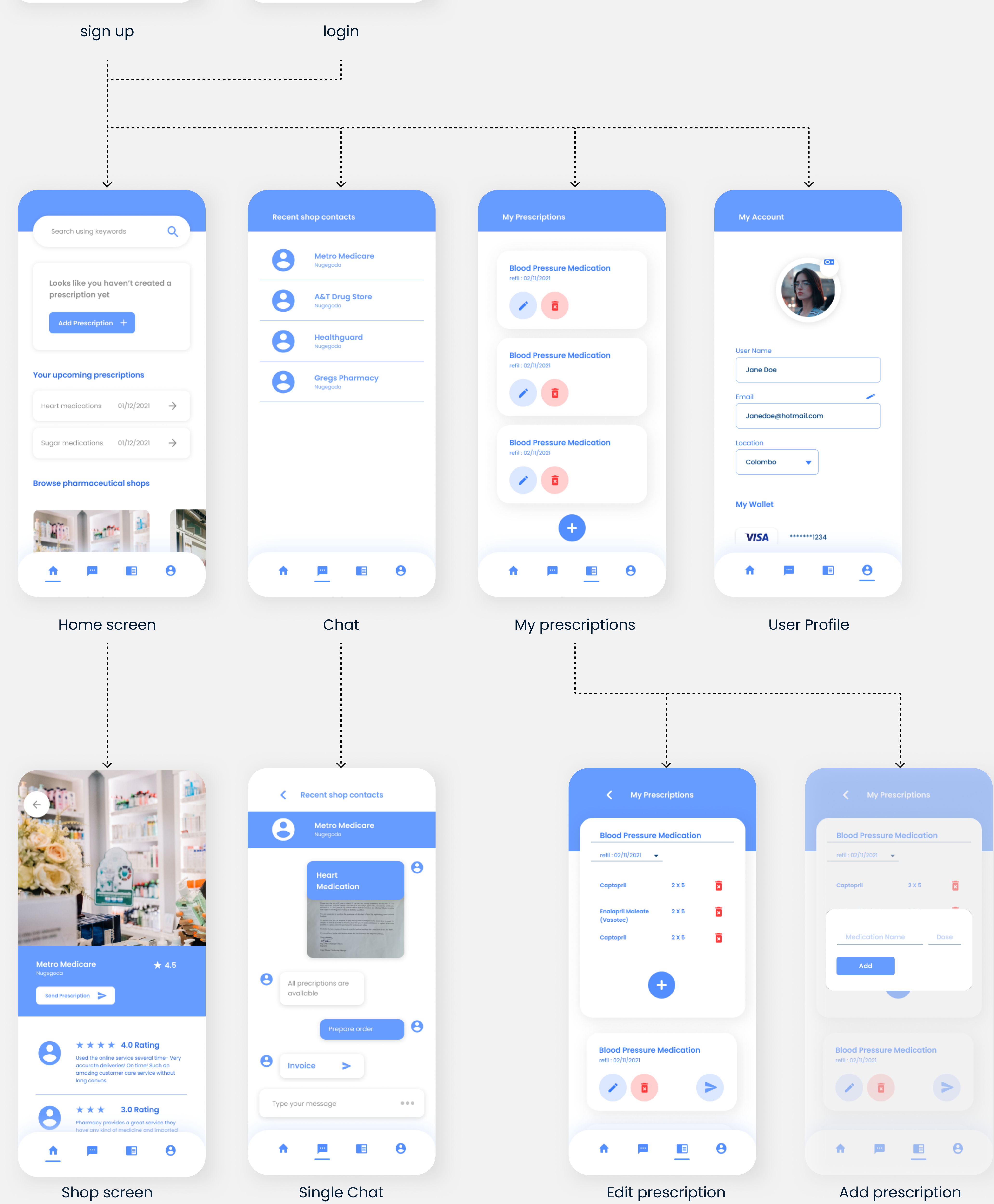

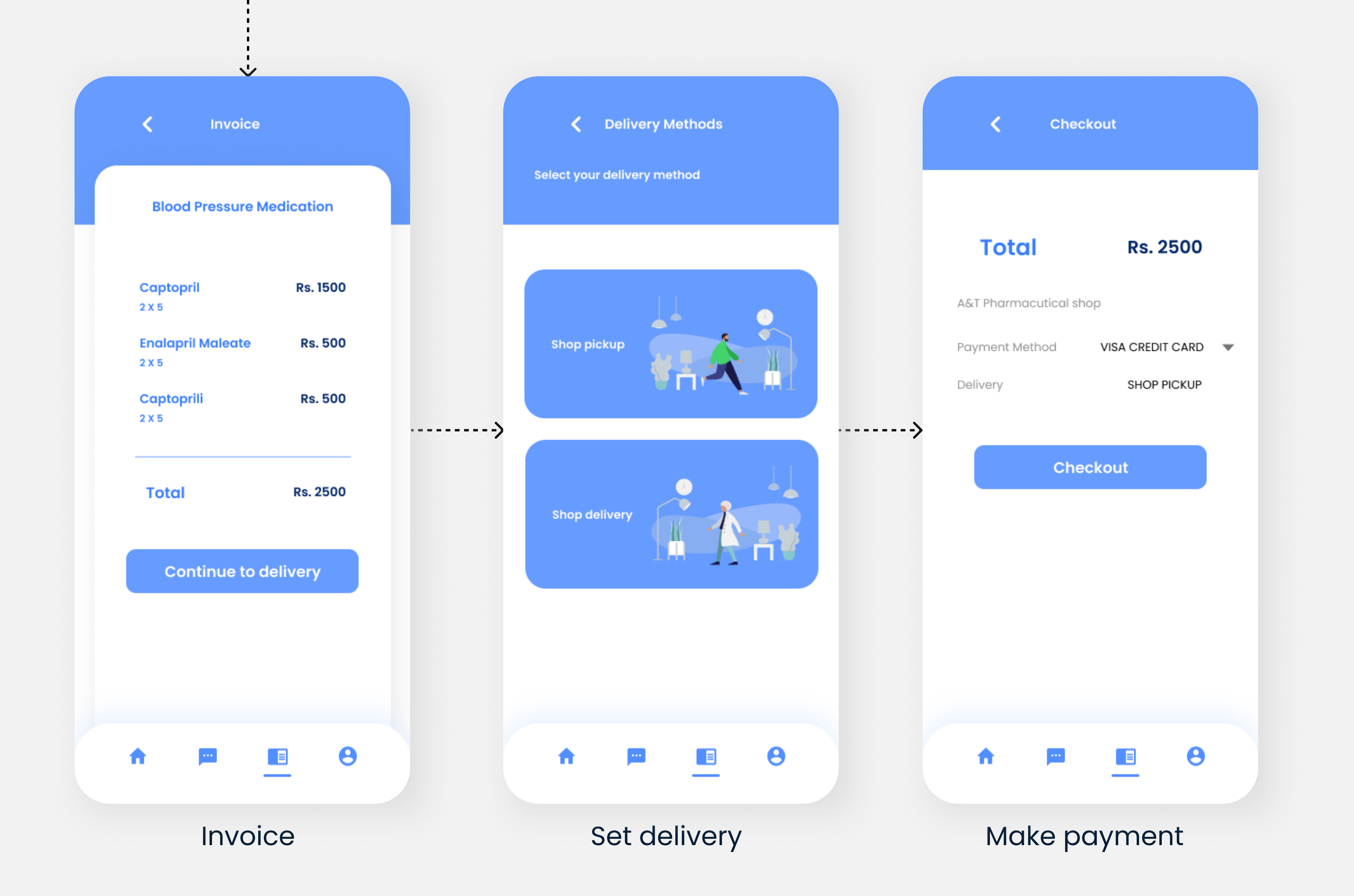

# SideKick

## SideKick

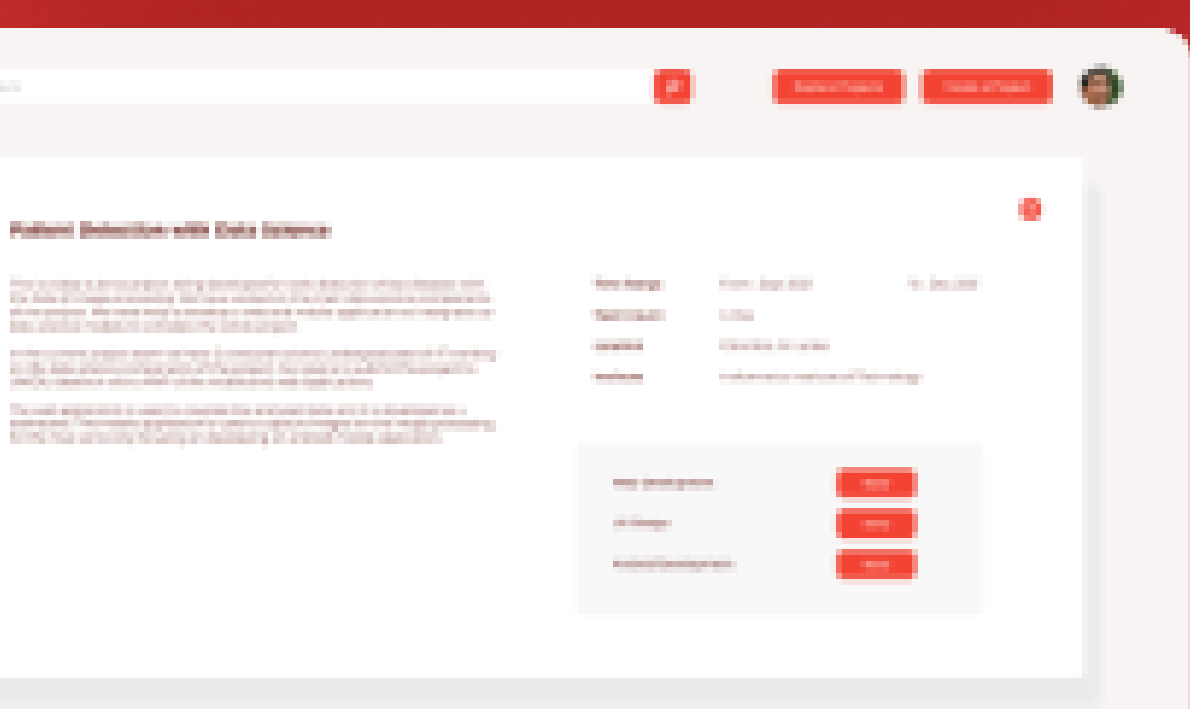

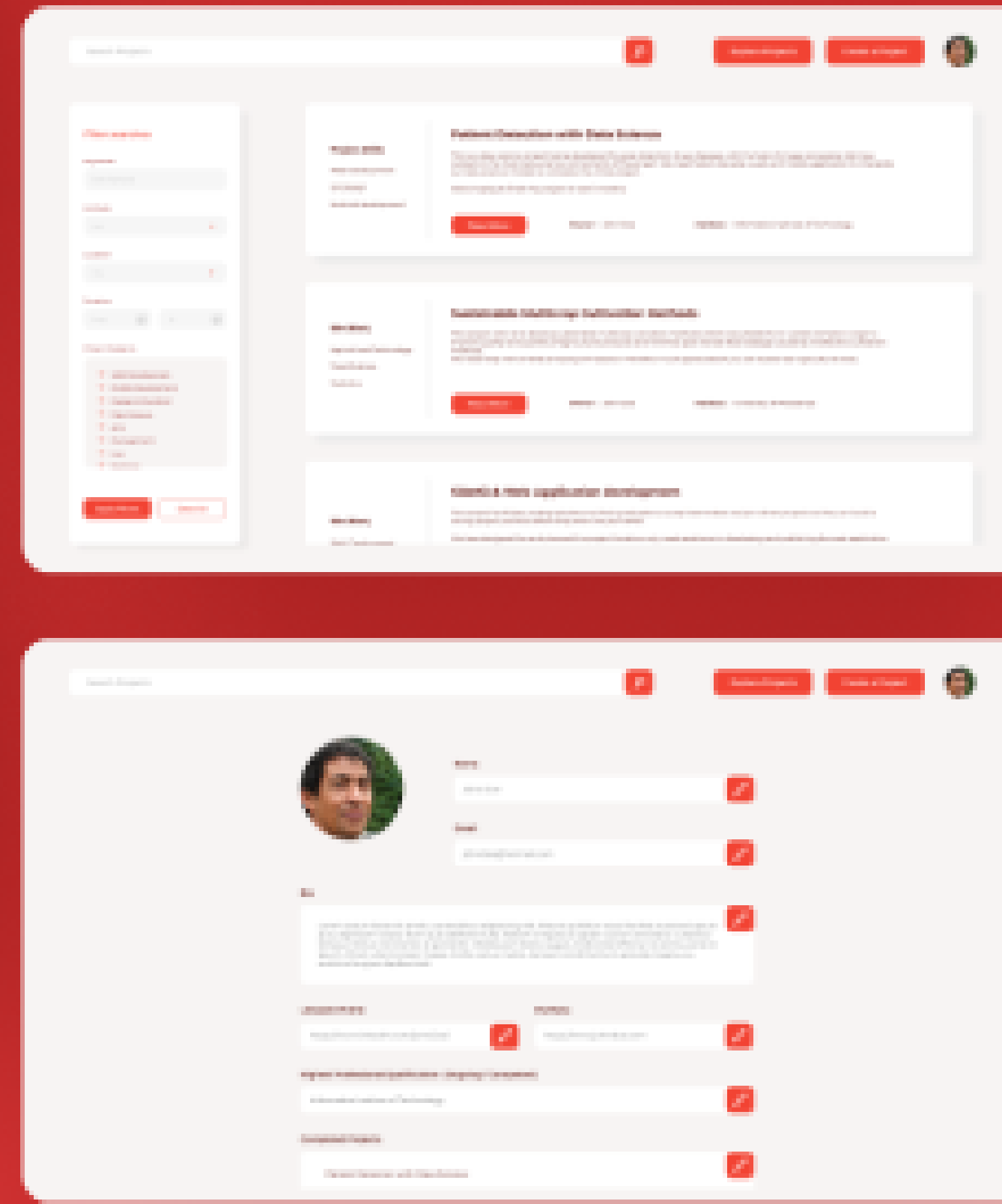

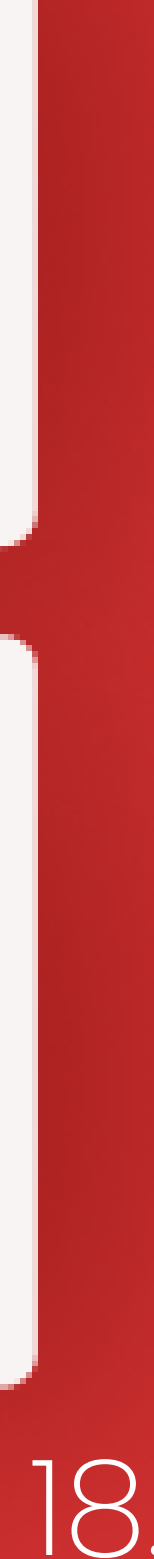

# SideKick

## https://dimalgallage.github.io/pages/sideKick

### **Target Audience**

University Students Fresh Graduates **Role** UX Designer

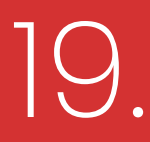

## Problem

"OMG! I Just had an amazing idea for a pet project. If I get it done It would look great in my resume."

"But I'm a Business undergraduate. I need people who are good at coding and design."

"How am I going to find a good team for my project who are good in other areas"

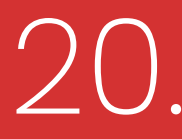

#### Problem

find teammates in areas they do not have experience in.

ex:- A business major wants someone who knows coding to develop a new app he designed

#### Solution

SideKick is a web application dedicated for students and academic personnel to find or join a group projects to to participate in to improve their experience and work profile.

## University students engage in lots of pet projects. For these projects they appreciate a better way to

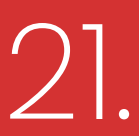

#### **Problem Background**

University projects are some of the most important points where a student can score to gain a competitive edge in the current job market. Most students tend to do more projects on their own than the ones assigned by their university to update their cv or portfolio.

Even though a student might have done many projects, most employers value projects that are completed with the collaboration of group of students, because team work and collaboration is an essential part when working for a company.

The problem arises when students are unable to find good teammates to support their brilliant project idea or then a student wants to join a project team to improve their and showcase their skills and knowledge.

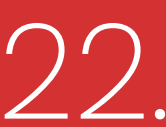

### **Qualitative User analysis**

To understand the problem faced by the target audience and to better understand the background of their problems I conducted a online servey among a group of university students.

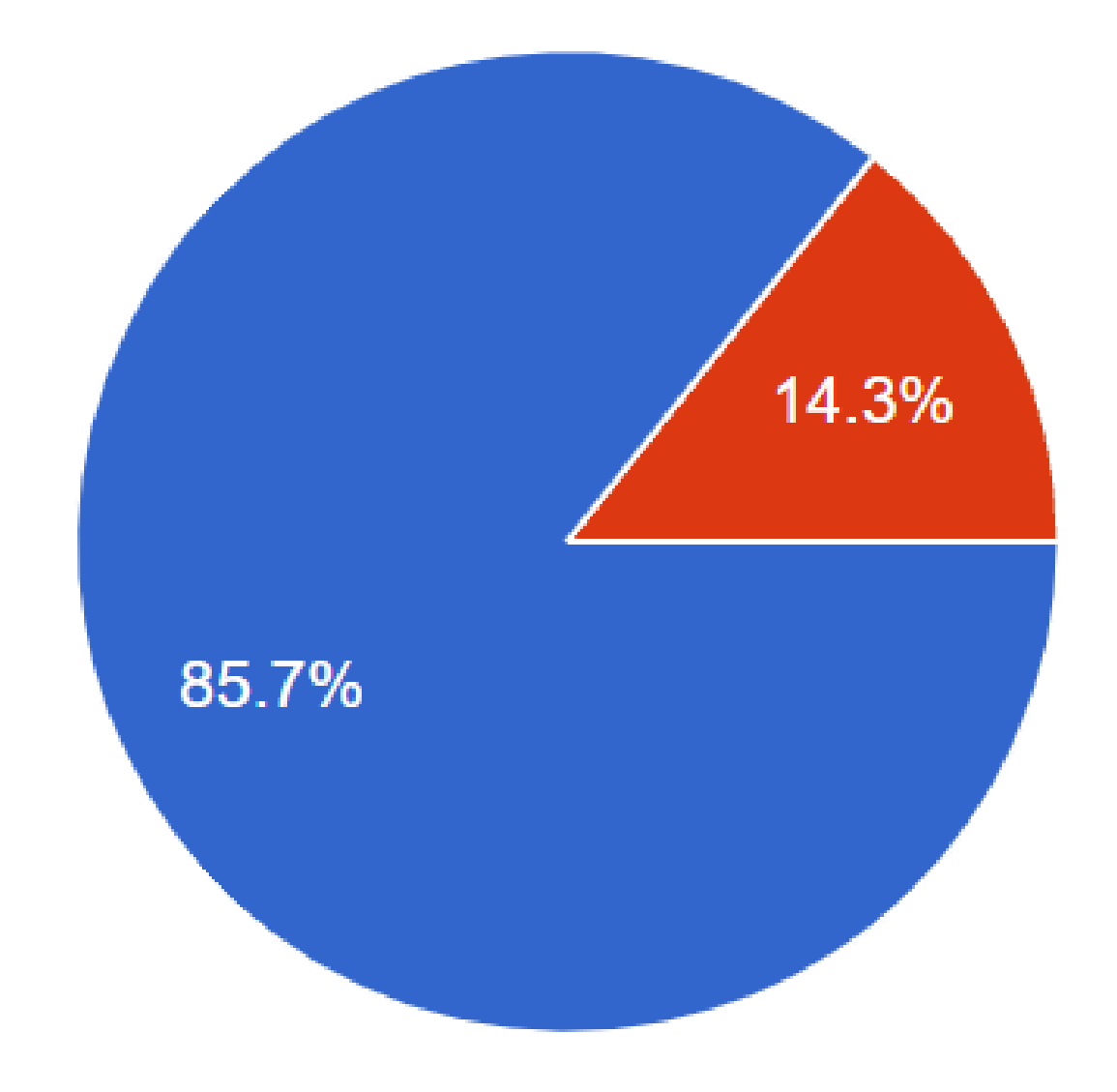

**85.7%** of the participants were undergraduate students. Remaining participants are recent graduates.

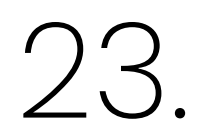

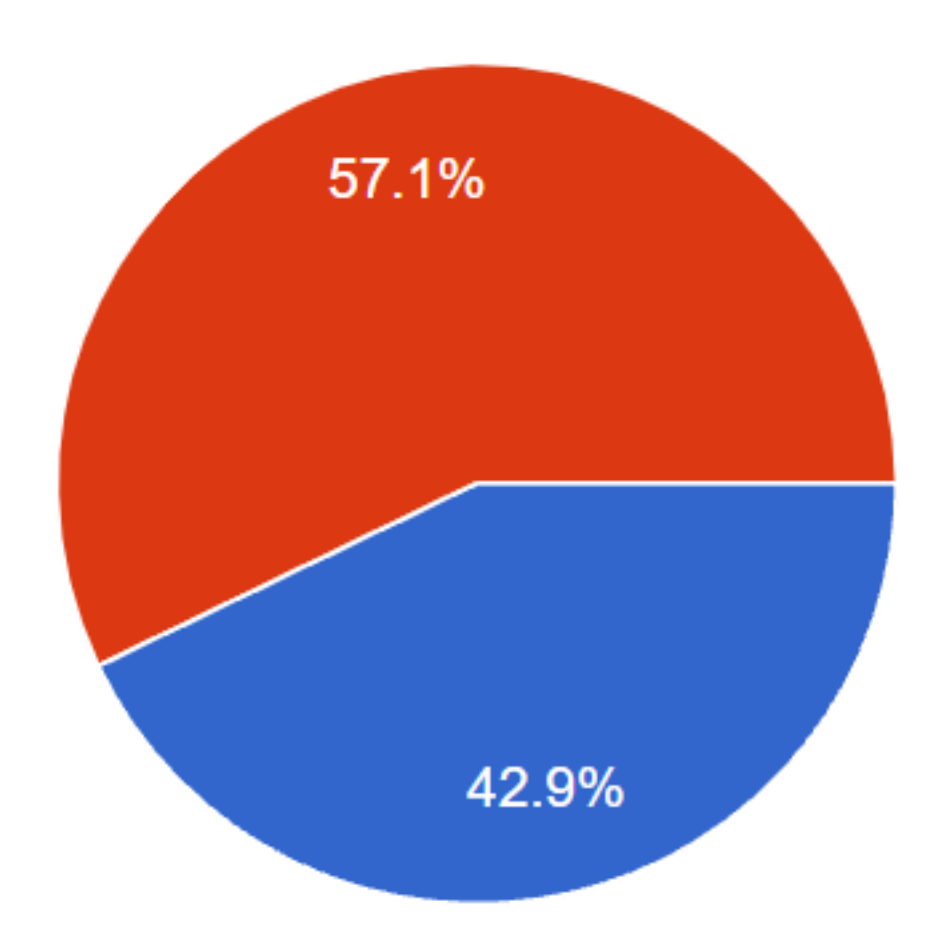

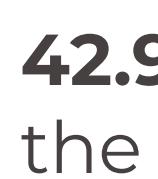

#### Participants frequency of working on extra curricular projects with the intention of improving their resume or cv

42.9% of the participants work on projects other than the ones that are assigned by their universities.

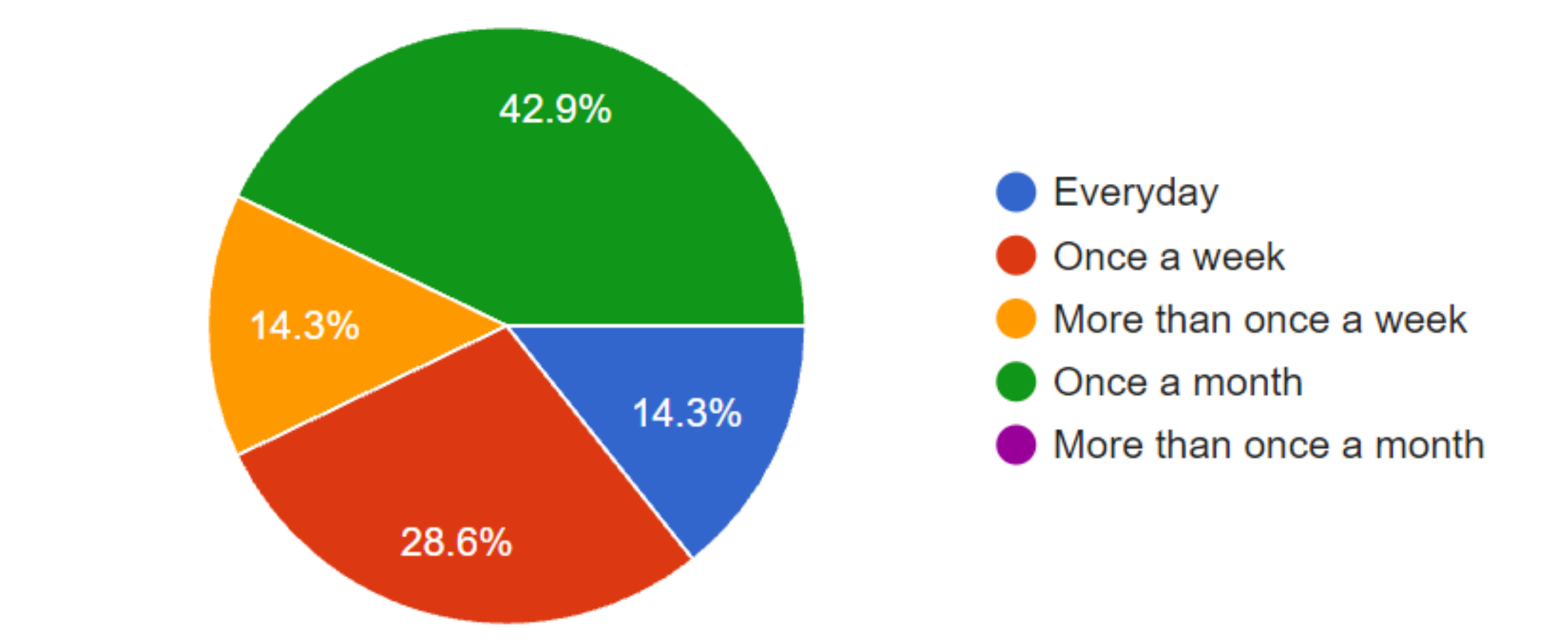

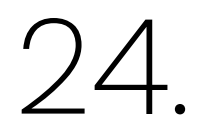

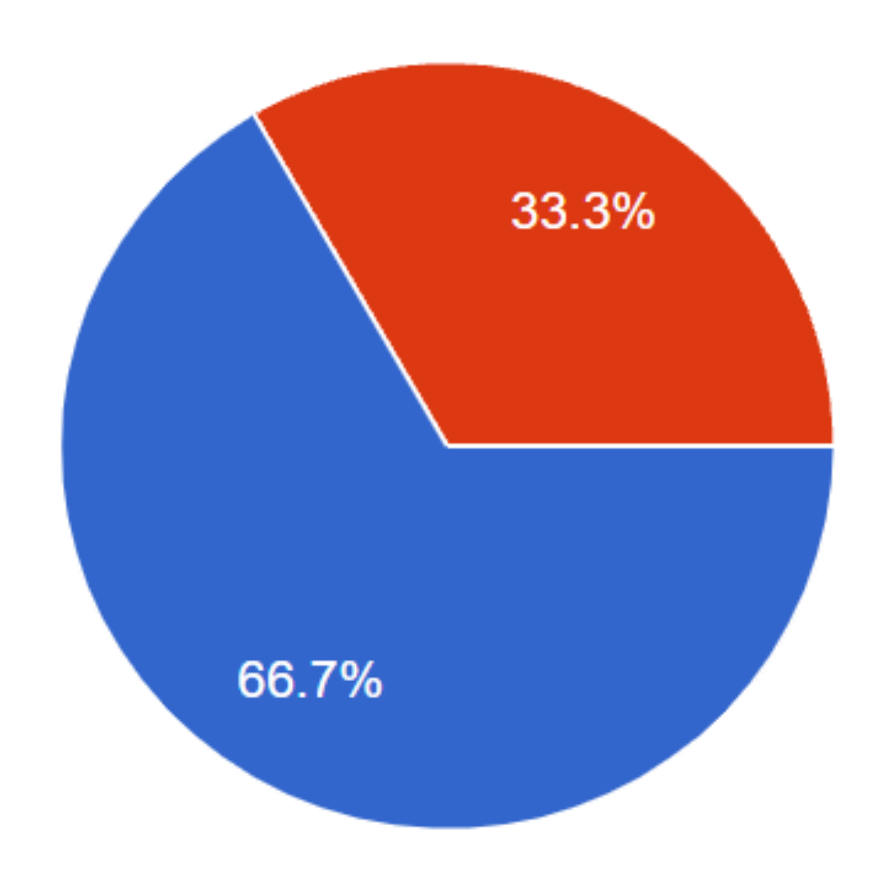

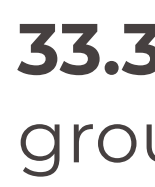

#### They had agreed on different opinions on teammates in a group projects

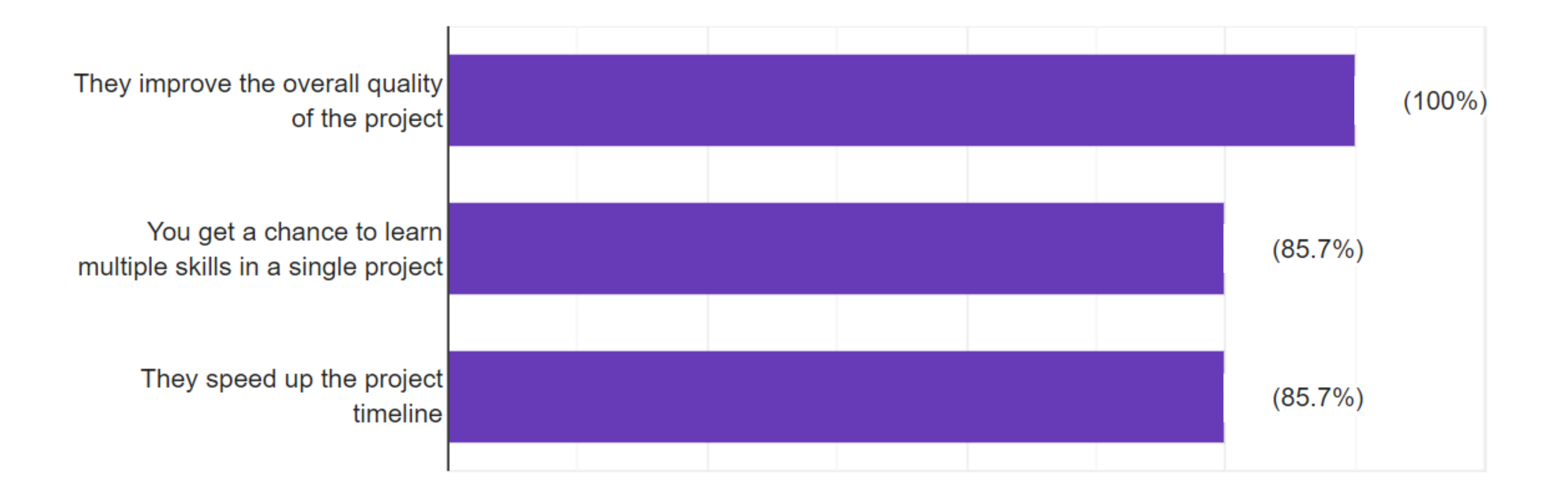

#### **33.3%** Had trouble finding proper teammates for their group projects

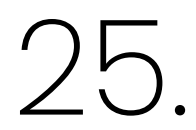

**100%** of the participants were in a situation were they couldn't do the project properly because the teammates they didn't had any knowledge or prior experience on the tasks they are assigned.

#### They considered the folloing when choosing a teammate for their projects

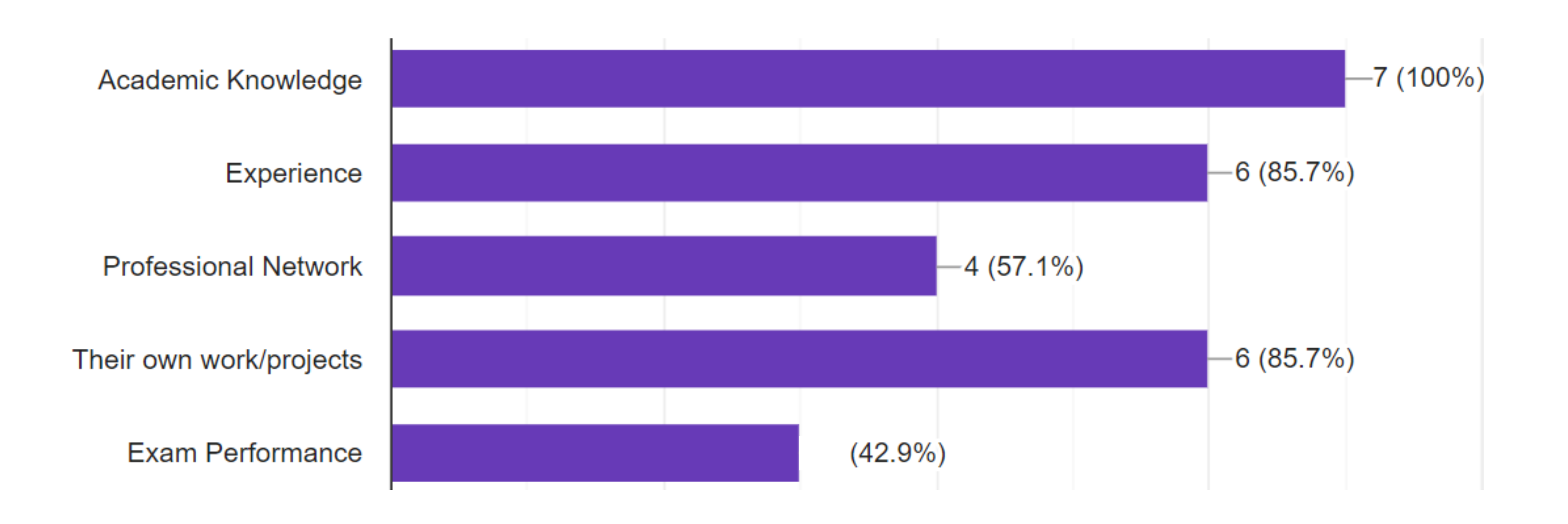

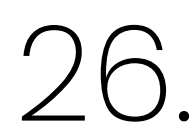

#### **User Persona 01**

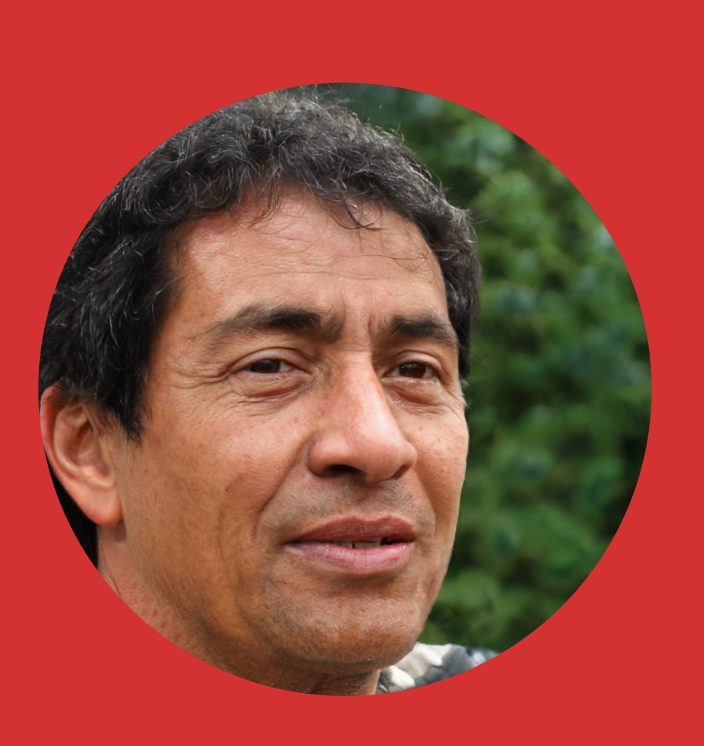

#### Name: John Doe

#### User Group: Fresh Graduate

## John Doe is a fresh Computer Science graduate. He is currently applying to multiple companies for work.

#### Goals

Needs to create a strong portfolio Secure a good job offer

#### Frustrations

Only have university assignments to show his skills

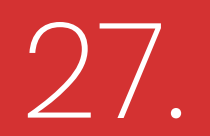

#### **User Persona 02**

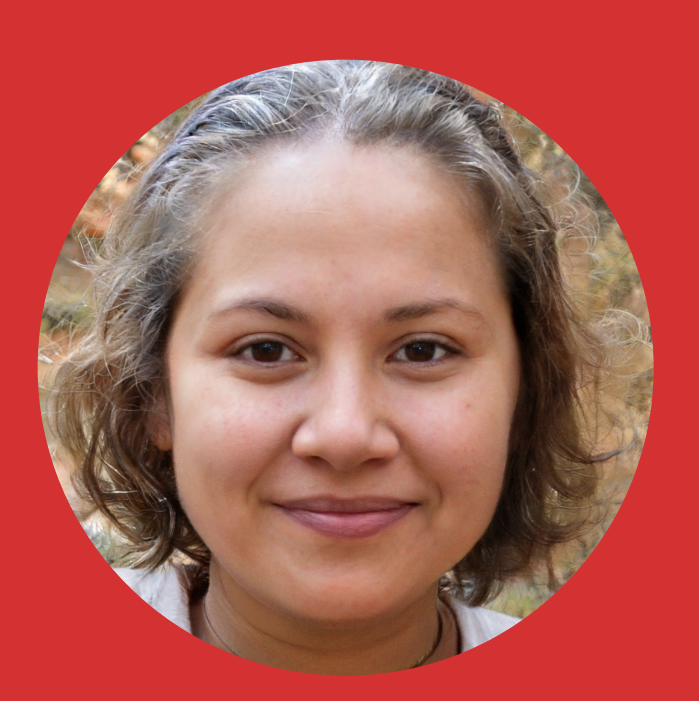

#### Name: Jane Doe

#### User Group: University Studnet

Jane Doe is a Business undergraduate in a university. She is a ordinary university student who complete her assignments with the goal of succesfully completing her degree.

#### Goals

Sucessfully complete her degree Secure a good job offer after graduation

#### **Frustrations**

- Create a strong portfolio of projects before graduating

Only have university assignments to show his skills

Don't have any good pet project ideas

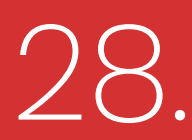

## **Painpoints of Target Audience**

- Students do not have a way to get to know about others skills and experiences.
- Students want to find a good team for academic level competitions.
- Fresh graduates cannot rely on their batch mates to do projects with them anymore.
- Most students only have skills and experience in limited number of subjects

### Students who are not much socialized does not get a chance to join other pet projects.

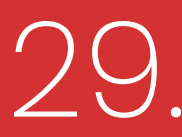

## **User Story 01**

Joe Starts working on his project portfolio for his first job after graduating

Joe selects his teammates and complete his project

Joe get a list of candidates who likes to join his project.

#### Joe has a good project idea.

#### But, He need someone to do the design part of his project.

Joe enters his project details and required teammates to the sideKick app.

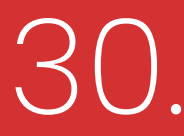

### **User Journey**

#### Scenario 01

John is trying to select good teammates for his projects . Therefore he publish his project on the web application wih the intention of selecting several students to work with him on his project.

#### User Goal

Succesfully select members for his team to complete his project.

#### User Persona 01

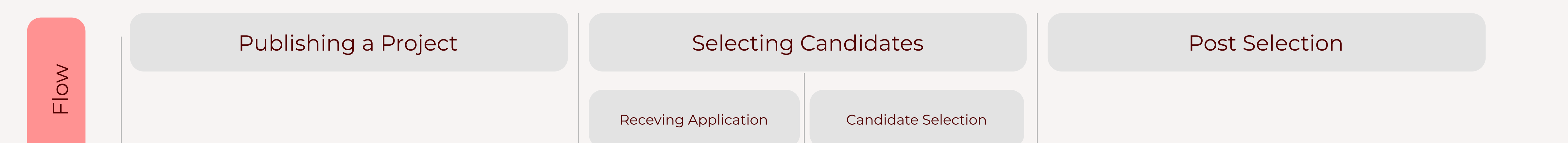

| Enter project details in the form & publish the project                                                          | View all recived<br>applicaions                                                                                          | Decline unsuitable<br>applicants                                                                  | Connect with the applicant<br>Assign project tasks to the applicant                          |
|----------------------------------------------------------------------------------------------------|----------------------------------------------------------------------------------------------------|---------------------------------------------------------------------------------------------------|----------------------------------------------------------------------------------------------|
|                                                                                                    | Review applied<br>profiles                                                                                               | Accept a suitable<br>application.                                                                 |                                                                                              |
| "Do I really need a team to do this<br>project?"<br>"What Information should I publish<br>and shouldn't publish" | "Awsome someone<br>is intersted in my<br>project"<br>"How long should I<br>wait before<br>considering this<br>applicant" | "Are they really<br>qualified as they<br>say"<br>"I want to know<br>more about this<br>applicant" | "How do i connect with his applicant"<br>"How do I keep track of his work on<br>the project" |
| Add splash screens before signup<br>mentioning the pros of group projects<br>over individual projects            | Use email and<br>browser<br>notifications for<br>the recived                                                             | Provide links to<br>portfolios and<br>linkedin to assess a<br>candidate in his                    | Add a in-app chat application for the project owners to connect with applicants              |

**User Tasks** 

Mindset

Prompt project owners not to publish any details that someone might use to plagerise their work applications

application

Give a time limit for a application to be kept unopened Reccoment 3rd party project management applications to project

owners

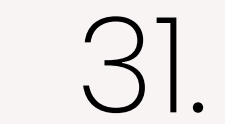

## **User Story 02**

Jane Starts working on his project portfolio for his first job after graduating

project idea

Jane provide her skills for the project and after completion she can update her portfolio with that project

owner

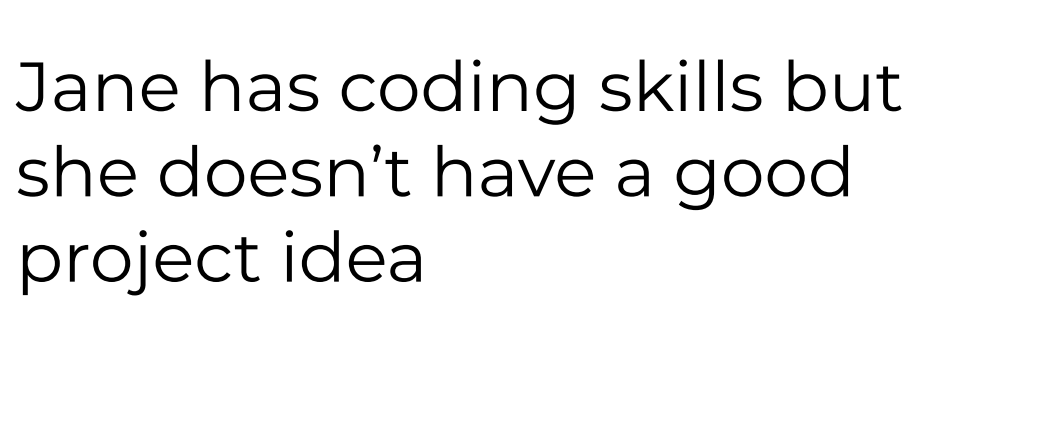

She browses the sideKick app for projects which needs coding skills

Janes application gets approved by the project

She applies to participate in a project

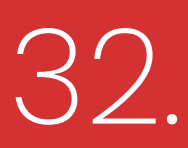

### **User Journey**

#### Scenario 01

Jane is a university student looking for projects to do to strenthen her resume for her first job after graduation

#### **User Goal**

Find a group project to join and work on to showcase her skills and knowledge.

#### User Persona 02

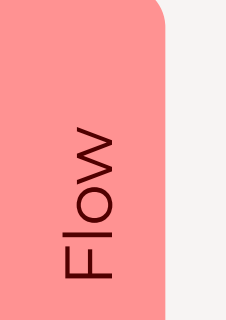

**User Tasks** 

Mindset

Browse a project

Sending an application

Application consideration period

Application Result

| Search for project keywords<br>Filter project according to different<br>criteria                                                                                                    | View project details for each project and<br>check owners want help from areas you like<br>Send an application to the position you want                       | Wait untill the<br>application is either<br>accepted or rejected                                                   | Connect with the<br>project owner and<br>work on the project<br>or<br>If rejected browse for<br>another project             |
|----------------------------------------------------------------------------------------------------|----------------------------------------------------------------------------------------------------|----------------------------------------------------------------------------------------------------|----------------------------------------------------------------------------------------------------|
| "what type of projects can I do?"<br>"What if these projects accepts applications<br>from the project owners universities only?"<br>"How do I know if these projects will help to<br>start my career?" | "Is my profile ready for this project"<br>"How do I know if the project owner recived<br>the application"<br>"Can I apply for multiple projects just in case" | "Has the owner even<br>seen my application"<br>"How do I know if my<br>application got<br>accepted or<br>rejected" | "I got accepted to<br>this project, can I<br>remove the other<br>applications I<br>applied"<br>"Why did I get<br>rejected?" |
| Add projects reccomendations<br>according to the skills and expectations<br>of the user in user profile                                                                                                | Indicate users to complete their user profile before they start browsing for projects                                                                         | Notifictions to show<br>users once their<br>applications are<br>opened                                             | Add a application<br>withdraw option                                                                                        |

## Allow project owners to add custom restrictions and preferations for their projects.

Allow users to apply for multiple projects at a

time

Give project owners a time period to consider an application

Give project owners a opion to provide feedback on the application.

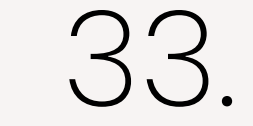

#### **User Flows**

#### Scenario 01.

The following chart indicates the users flow in the application fo a scenario where an user search and apply for a project.

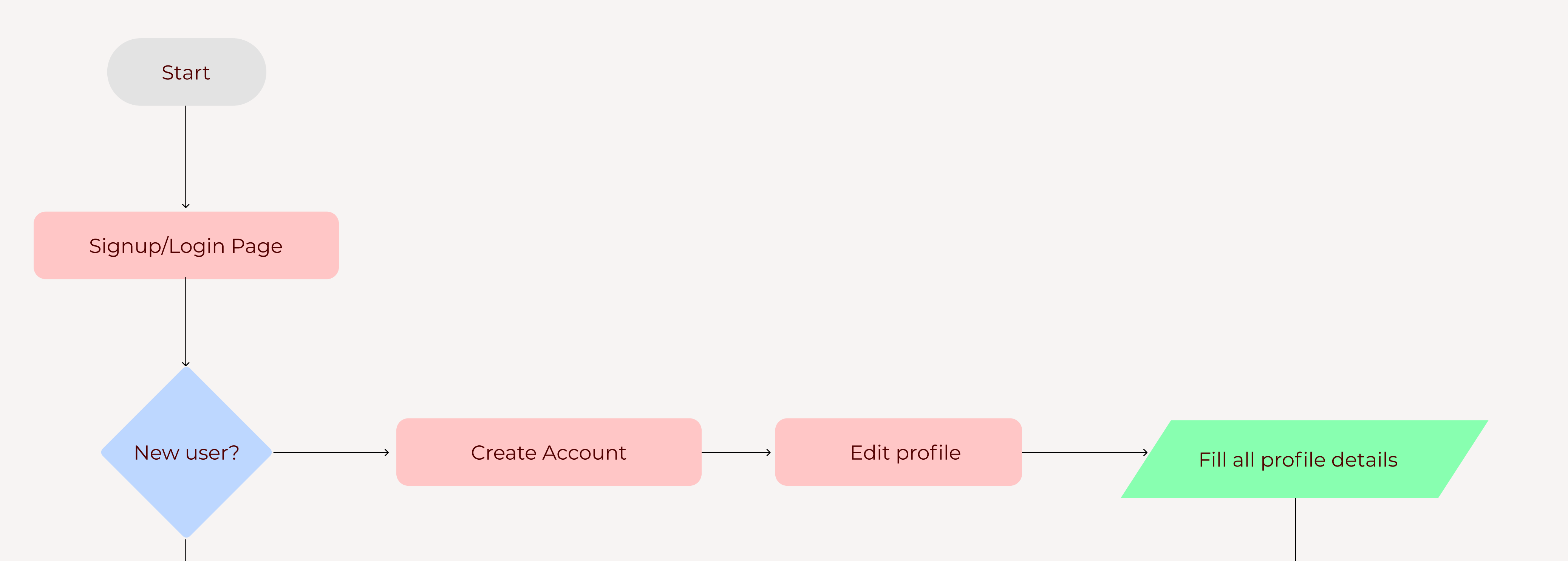

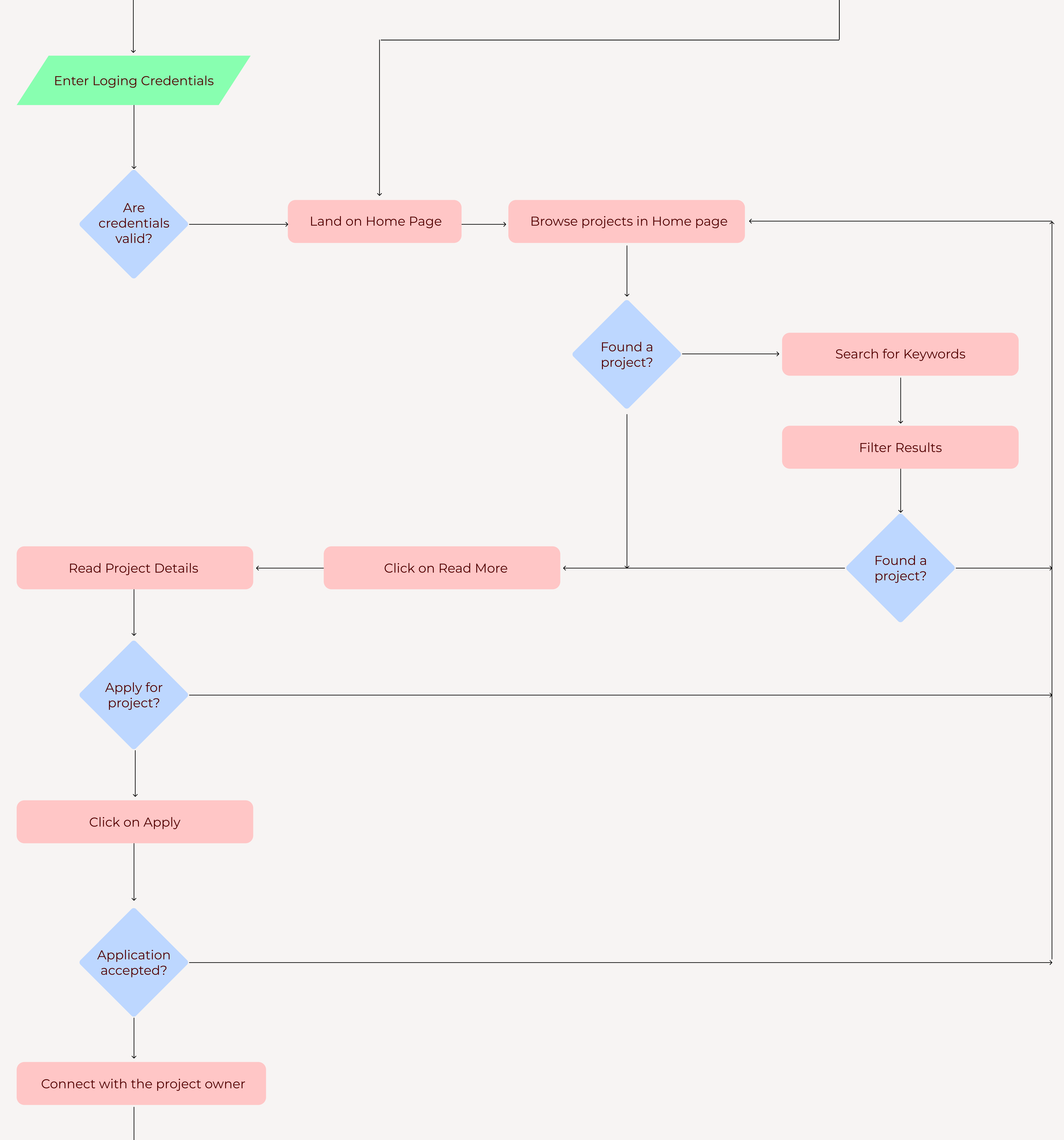

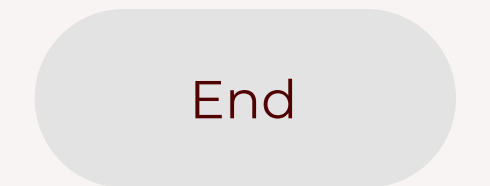

34.
### **User Flows**

### Scenario 02.

The following chart indicates the users flow in the application fo a scenario where an user create and publish their project in the application to connect with people interested in their project to work with them.

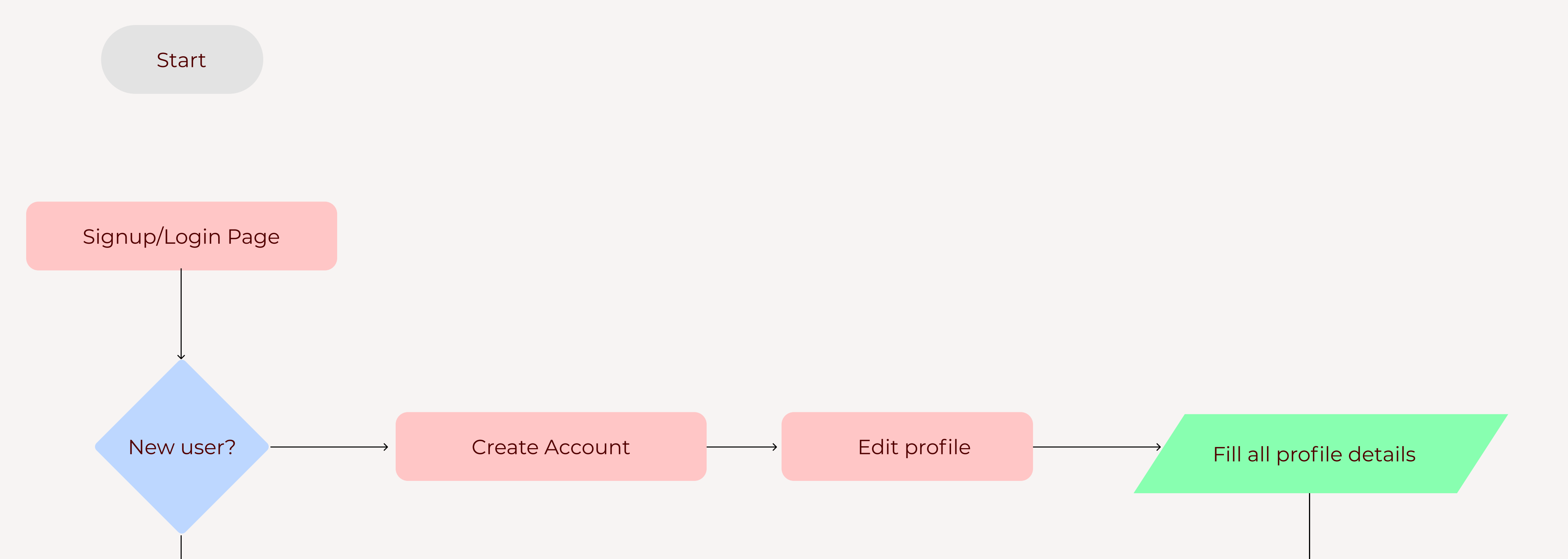

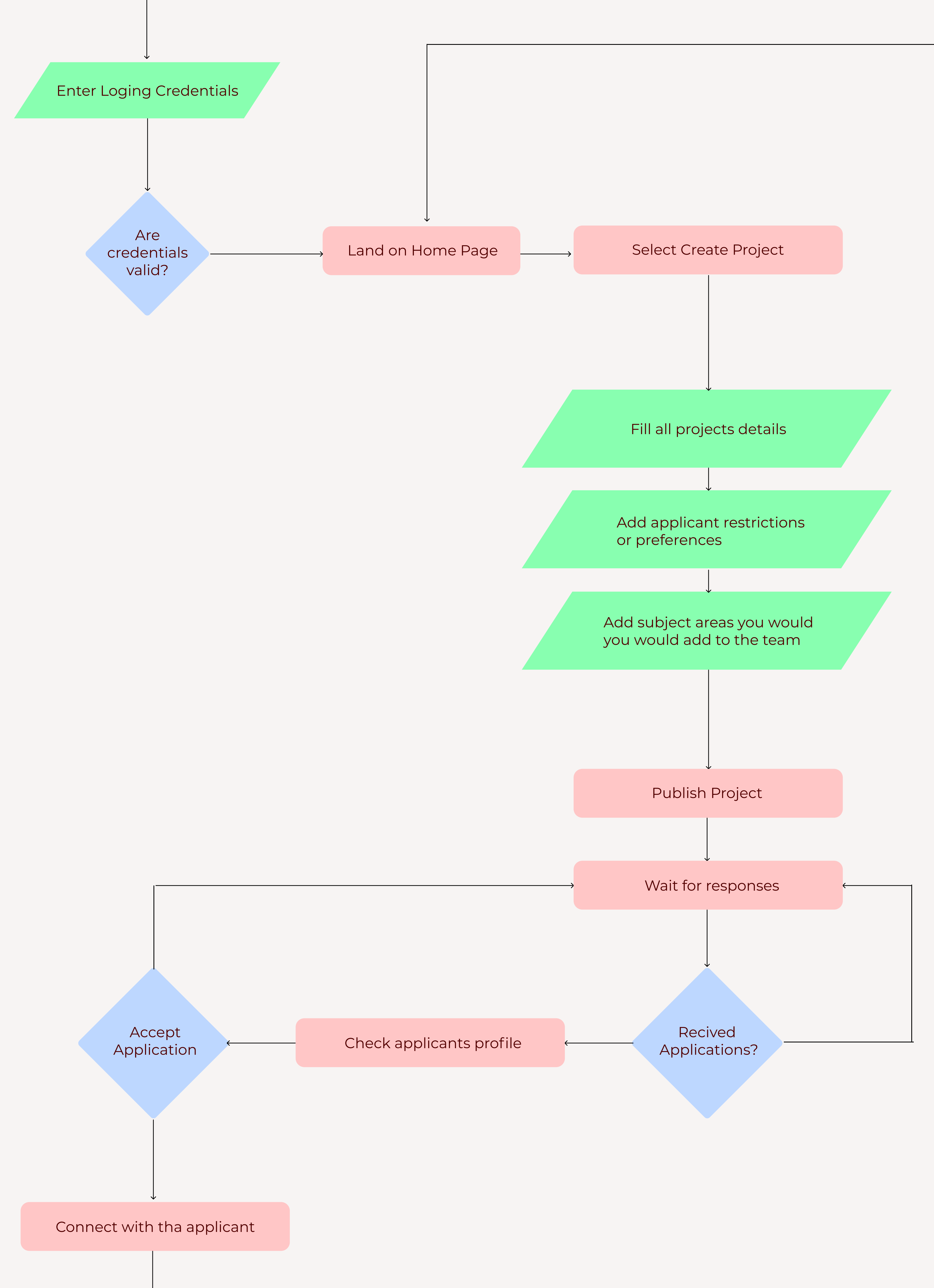

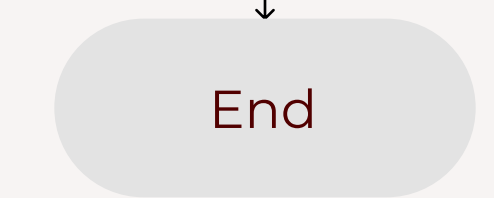

35.

## **Information Architecture**

The following diagram represent the organized structure of the web application presenting the functionality of the application for the ease of understanding wha the solution might be.

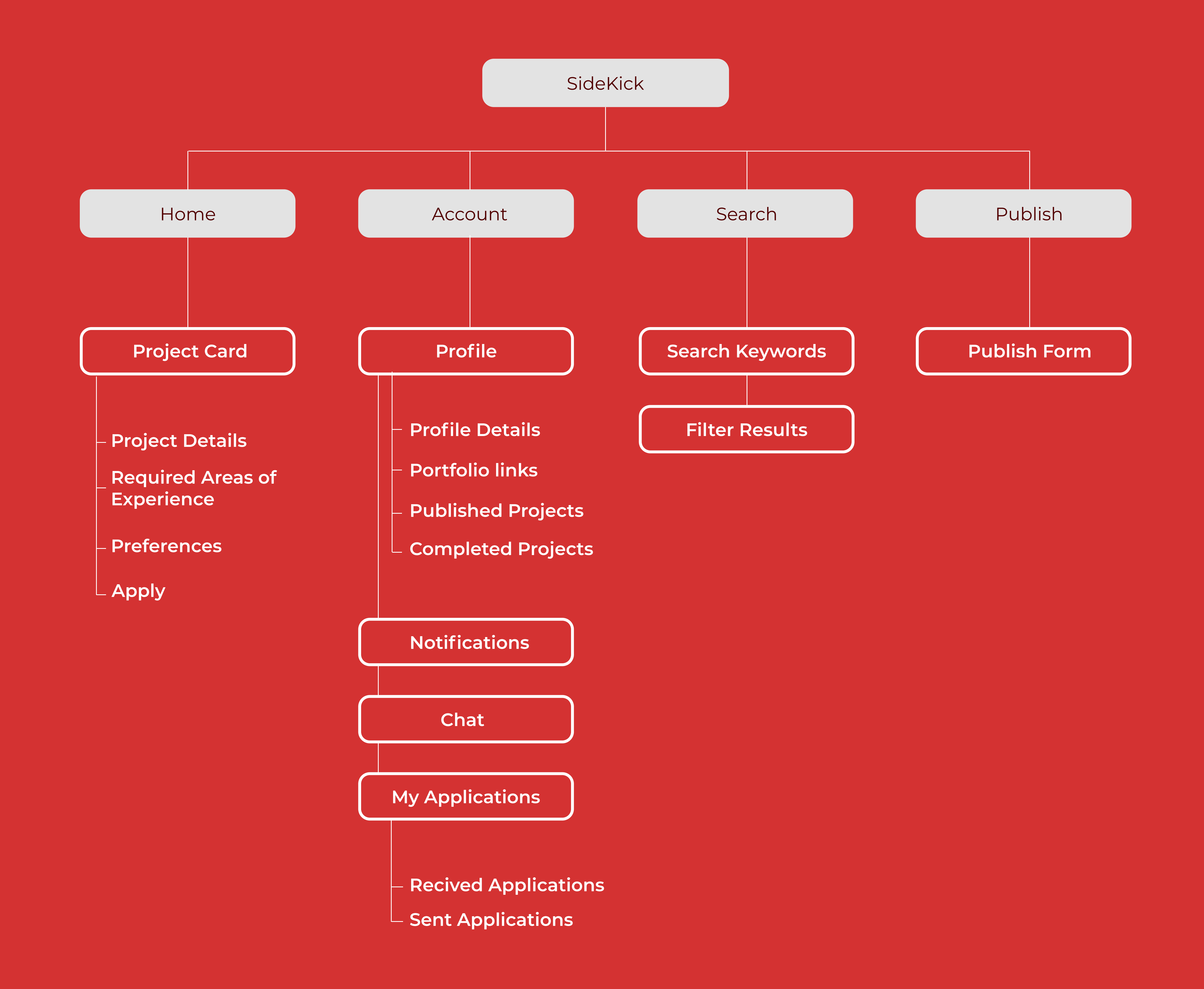

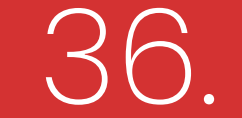

## **Digital Low Fidelity Wireframes**

| Signup with SideKick |         |
|----------------------|---------|
| Username             |         |
| Email                |         |
| Password             |         |
|                      | $\prec$ |
| Signup               |         |
| Signup with Google   |         |
| Signup with Facebook |         |
|                      |         |

| earch                                          |           | Q         | Explore Projects | Create Projects |
|------------------------------------------------|-----------|-----------|------------------|-----------------|
| Patient Detection with Data Science<br>Project |           |           |                  |                 |
|                                                | Time Ra   | inge Star | rt Date          | End Date        |
|                                                | Team C    | ount Min  |                  | Max             |
|                                                | Locatio   | n         |                  |                 |
|                                                | Institute | 2         |                  |                 |
|                                                |           |           |                  |                 |
|                                                |           |           |                  | Apply           |
|                                                |           |           | _                | Apply           |
|                                                |           |           |                  | Apply           |
|                                                |           |           |                  |                 |
|                                                |           |           |                  |                 |
|                                                |           |           |                  |                 |

| Search                                                                       |          |                           |                            | Q     | Explore Projects | Create Projects |  |
|------------------------------------------------------------------------------|----------|---------------------------|----------------------------|-------|------------------|-----------------|--|
| Filter searches Keywords Institute                                           | We want, |                           | Project Name               | Owner |                  |                 |  |
| Keywords Location Apply Filters Clear All                                    | We want, |                           | Project Name               | Owner |                  |                 |  |
|                                                                              | We want, |                           | Project Name               |       |                  |                 |  |
|                                                                              |          |                           | Read More                  | Owne  |                  |                 |  |
| Search                                                                       |          |                           | Read More                  | Owner | Explore Projects | Create Projects |  |
| Search<br>eate New Project                                                   |          |                           | Read More                  | Owner | Explore Projects | Create Projects |  |
| Search eate New Project Project Name                                         |          | Location                  | Read More                  |       | Explore Projects | Create Projects |  |
| Search eate New Project Project Name Project Description                     |          | Location<br>Wanted Skills | Read More                  |       | Images           | Create Projects |  |
| Search eate New Project Project Name Project Description Add search keywords |          | Location<br>Wanted Skills | Read More         End Date |       | Explore Projects | Create Projects |  |

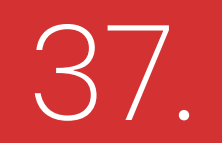

## **Digital Low Fidelity Wireframes**

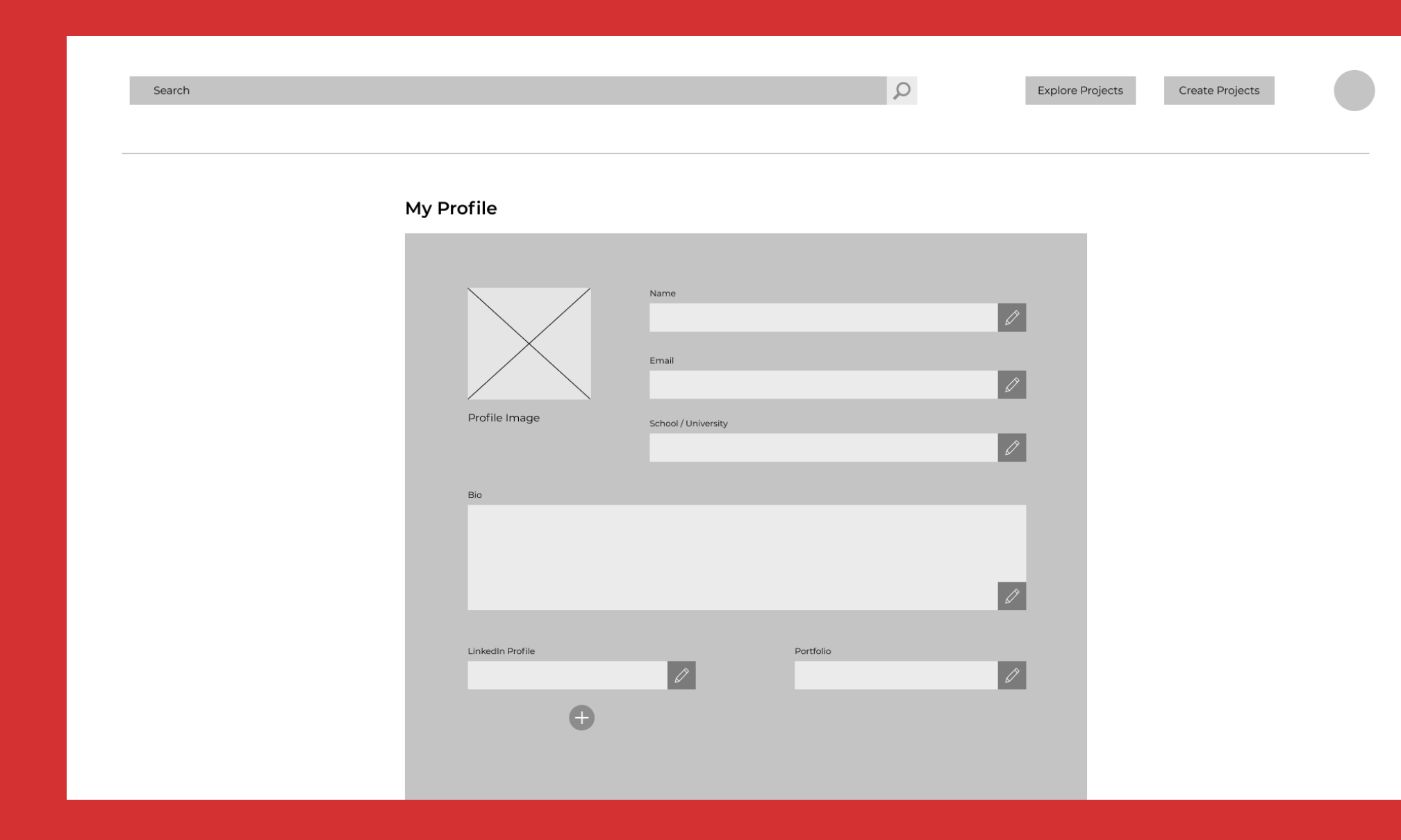

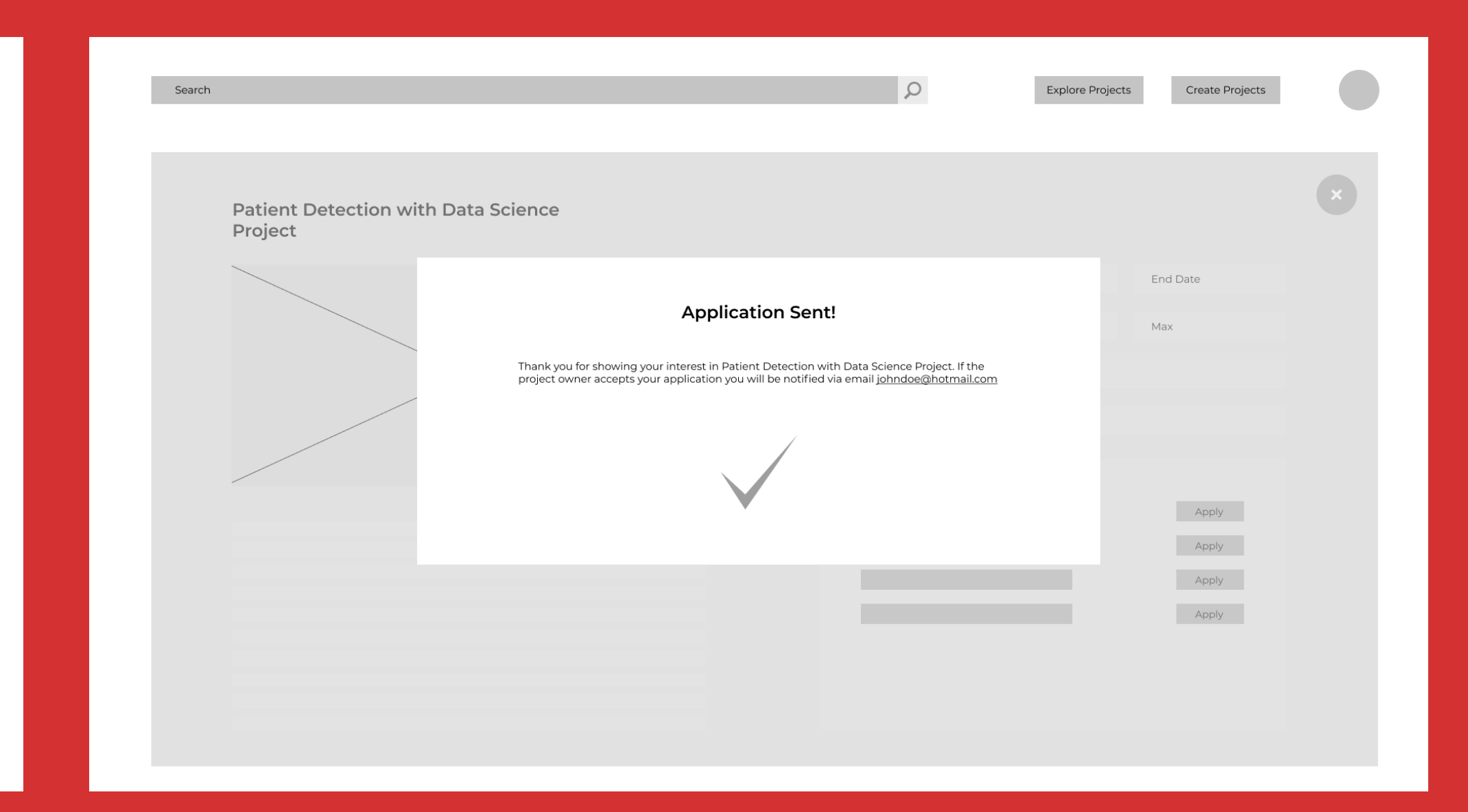

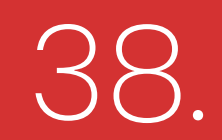

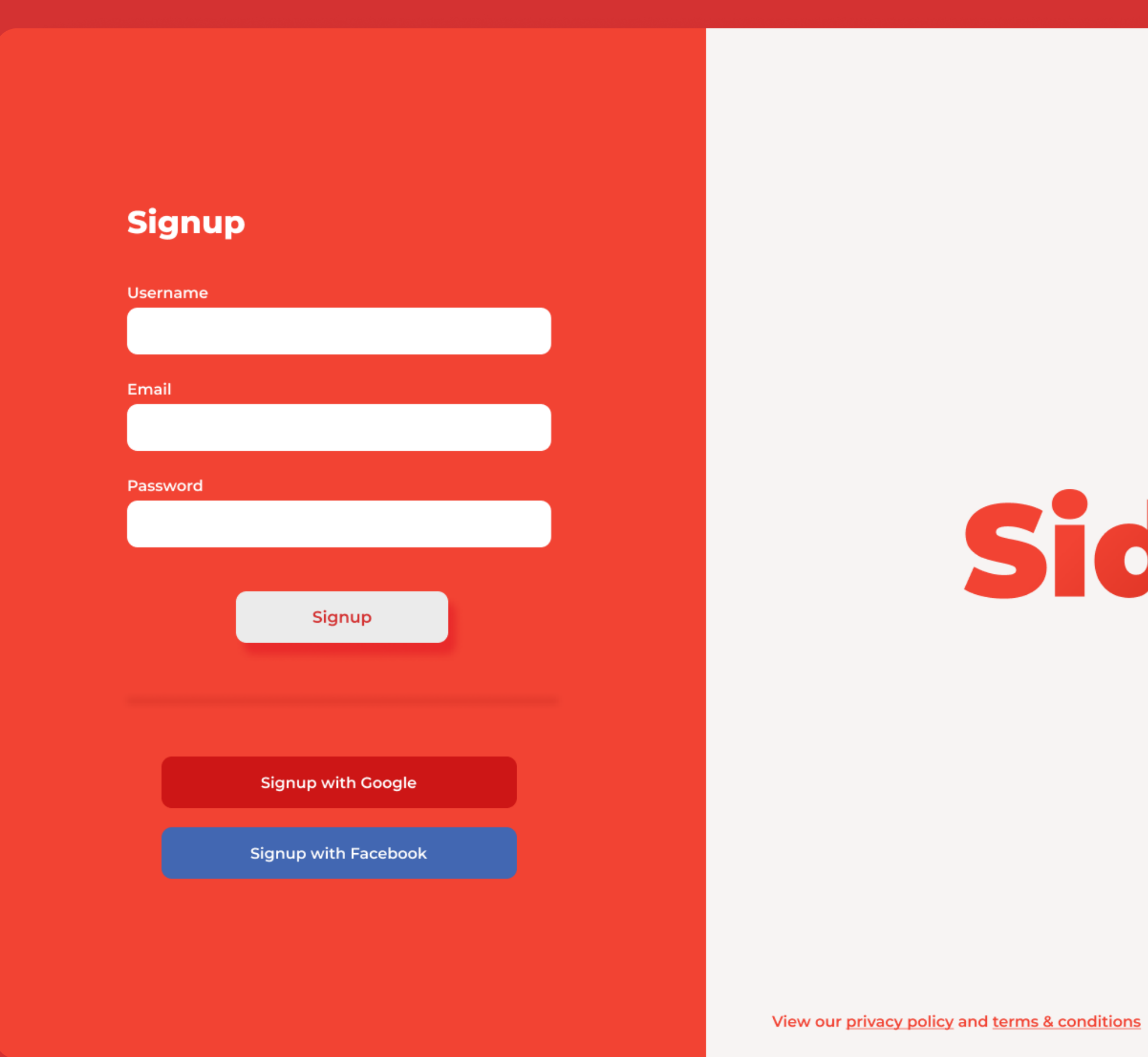

# SideKick

Sign In Screen

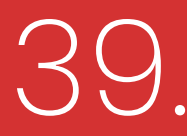

| Search Projects                                                                                                    |                                        |                                                                                                    |
|----------------------------------------------------------------------------------------------------|----------------------------------------|----------------------------------------------------------------------------------------------------|
| -                                                                                                    |                                        |                                                                                                    |
|                                                                                                    |                                        |                                                                                                    |
|                                                                                                    |                                        |                                                                                                    |
|                                                                                                    |                                        |                                                                                                    |
| Filter searches                                                                                                    |                                        | Patient Detection with Data S                                                                                                    |
| Filter searches                                                                                                    | Project Skills                         | Patient Detection with Data S                                                                                                    |
| Keywords                                                                                                    | Project Skiis                          | This is a data science project being developed for e<br>worked on the main data science components of th                                                                                                    |
| Enter Keywords                                                                                                    | Web Development                        | our data science models to complete the whole pro                                                                                                    |
|                                                                                                    | UX Design                              | We're hoping to finish the project in next 3 months                                                                                                    |
| Institute                                                                                                    | Android development                    |                                                                                                    |
| Any                                                                                                    |                                        | Read More Owner: John D                                                                                                    |
|                                                                                                    |                                        |                                                                                                    |
| Location                                                                                                    |                                        |                                                                                                    |
|                                                                                                    |                                        |                                                                                                    |
| Апу                                                                                                    |                                        |                                                                                                    |
| Timeline                                                                                                    |                                        |                                                                                                    |
|                                                                                                    |                                        | Sustainable Multicrop Cultivat                                                                                                    |
|                                                                                                    | We Want,                               | This project aims to to develop sustainable multicre                                                                                                    |
| Project Subjects                                                                                                    | Agricultural Tashnalogu                | This project airris to to develop sustainable multicit                                                                                                    |
|                                                                                                    | ACTICULTAL DECTIONOUV                  | improve quality and quantity of agricultural produc                                                                                                    |
|                                                                                                    | Food Science                           | Improve quality and quantity of agricultural product<br>methods.<br>We need help with on feild serveying anf research.                                                                                                    |
| Web Development                                                                                                    | Food Science                           | Improve quality and quantity of agricultural product<br>methods.<br>We need help with on feild serveying anf research.                                                                                                    |
| Web Development     Mobile Development                                                                                                    | Food Science<br>Statistics             | Improve quality and quantity of agricultural product<br>methods.<br>We need help with on feild serveying anf research.                                                                                                    |
| <ul> <li>Web Development</li> <li>Mobile Development</li> <li>Design &amp; Illusration</li> </ul>                                                                                                    | Food Science<br>Statistics             | Read More                                                                                                    |
| <ul> <li>Web Development</li> <li>Mobile Development</li> <li>Design &amp; Illusration</li> <li>Data Science</li> <li>Arte</li> </ul>                                                                  | Food Science<br>Statistics             | Read More                                                                                                    |
| <ul> <li>Web Development</li> <li>Mobile Development</li> <li>Design &amp; Illusration</li> <li>Data Science</li> <li>Arts</li> <li>Management</li> </ul>                                              | Food Science<br>Statistics             | Read More                                                                                                    |
| <ul> <li>Web Development</li> <li>Mobile Development</li> <li>Design &amp; Illusration</li> <li>Data Science</li> <li>Arts</li> <li>Management</li> <li>Law</li> </ul>                                 | Food Science<br>Statistics             | Read More  Improve quality and quantity of agricultural production methods.  We need help with on feild serveying anf research.  Read More  Owner: John E                                                                                                    |
| <ul> <li>Web Development</li> <li>Mobile Development</li> <li>Design &amp; Illusration</li> <li>Data Science</li> <li>Arts</li> <li>Management</li> <li>Law</li> <li>Medicine</li> </ul>               | Food Science<br>Statistics             | Read More Owner: John E                                                                                                    |
| <ul> <li>Web Development</li> <li>Mobile Development</li> <li>Design &amp; Illusration</li> <li>Data Science</li> <li>Arts</li> <li>Management</li> <li>Law</li> <li>Medicine</li> </ul>               | Food Science<br>Statistics             | Read More Owner: John D                                                                                                    |
| <ul> <li>Web Development</li> <li>Mobile Development</li> <li>Design &amp; Illusration</li> <li>Data Science</li> <li>Arts</li> <li>Management</li> <li>Law</li> <li>Medicine</li> </ul>               | Food Science<br>Statistics             | Read More Owner: John E                                                                                                    |
| <ul> <li>Web Development</li> <li>Mobile Development</li> <li>Design &amp; Illusration</li> <li>Data Science</li> <li>Arts</li> <li>Management</li> <li>Law</li> <li>Medicine</li> </ul>               | Food Science<br>Statistics             | Improve quality and quantity of agricultural product<br>methods.<br>We need help with on feild serveying anf research.<br>Read More Owner: John D<br>SideKick Web Application dev<br>This project facilitates undergraduates and fresh gr                                                         |
| <ul> <li>Web Development</li> <li>Mobile Development</li> <li>Design &amp; Illusration</li> <li>Data Science</li> <li>Arts</li> <li>Management</li> <li>Law</li> <li>Medicine</li> </ul> Apply Filters | Food Science<br>Statistics<br>We Want, | Improve quality and quantity of agricultural product<br>methods.<br>We need help with on feild serveying anf research.<br>Read More Owner: John E<br>SideKick Web Application dev<br>This project facilitates undergraduates and fresh gr<br>strong project portfolio before they enter the job m |

Explore Projects

Create a Project

25

tion of eye diseases with the help of image processing. We have . We need help to develop a web and mobile application to intergrate

Institute : Informatics Institute of Technology

### lethods

tion methods which are suitable for Sri Lankan climate in orger to inimize post harvest food wastage caused by innefective cultivation

much appreciated if you are locaed near agricultural areas.

Institute : University of Peradeniya

### nent

to accept teammates and join others projects so they can build a

v need assistance in developing and publishing the web application

# 2.

### Home screen

This screen shows users with available projects that they can join as well as a search feature and filtering options

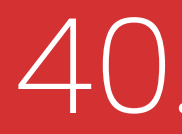

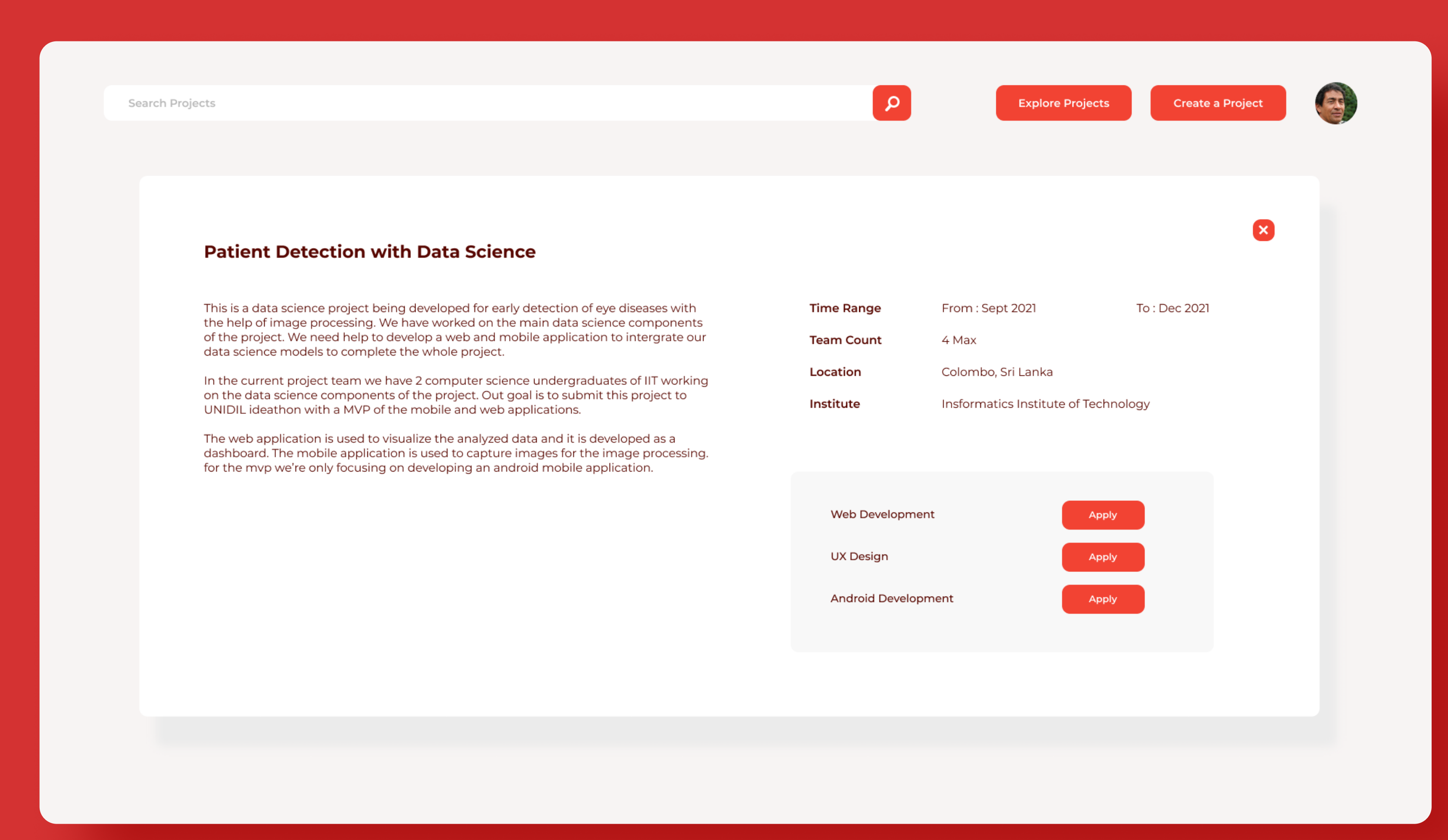

# 3.

Project Detail Screen

This screen shows users expanded view of each project allowing them to see all key details and option to apply to the project directly.

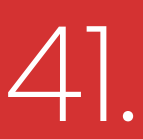

| eate New Projects             |   |               |          |
|-------------------------------|---|---------------|----------|
|                               |   |               |          |
| Project Name                  |   | Location      |          |
| Project Title                 |   | Project Title |          |
| Project Description           |   | Wanted Skills |          |
| Type your project description |   | Add Skills    |          |
|                               |   |               |          |
|                               |   |               |          |
|                               |   |               |          |
|                               |   |               |          |
|                               |   |               |          |
|                               |   | Time Range    |          |
| Add Search Keywords           |   | Start Date    | End Date |
| Add Keywordsp                 | + | Team Count    |          |
| Institute                     |   | Min           | Max      |
| la etite te                   |   |               |          |

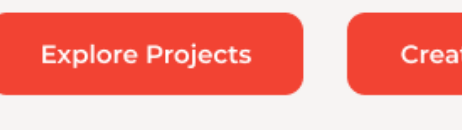

Create a Project

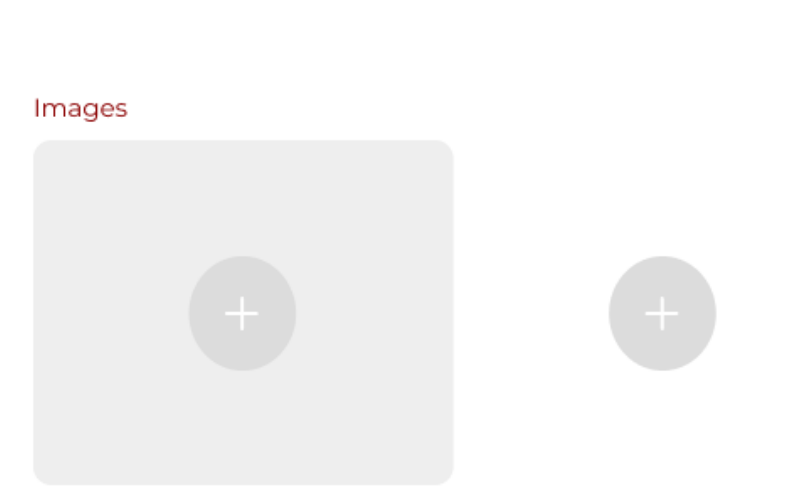

Create Project

# 

### **Project Create** Screen

Project create screen present users with a form to add all details of a ongoing or upcoming project for other users to join.

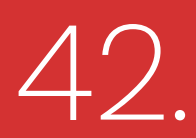

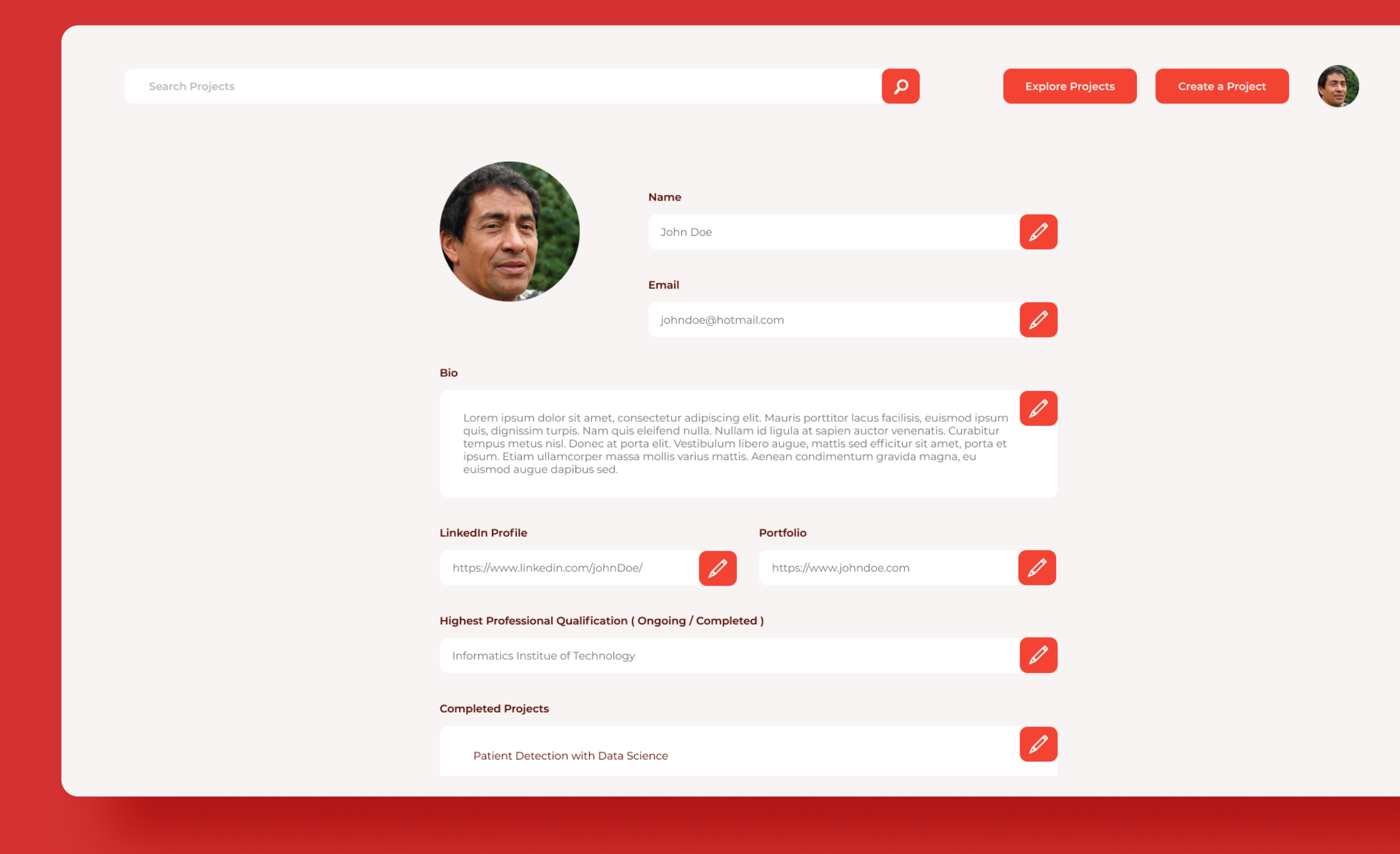

# 5. Profile Screen

Profile Screen Page consist of personal and educational details of a users. When a user applies to a project the project owner can take a decition based on these details.

![](_page_44_Picture_4.jpeg)

![](_page_45_Picture_0.jpeg)

| My Applications         Sent       Recived         Lindsey Comez       View Profile       Accept       Reject         Lindsey Comez       View Profile       Accept       Reject         Elsie-Mae Forster       View Profile       Accept       Reject         Coldy Whitley       View Profile       Accept       Reject | Search Projects |                   |                            |              | ρ      | Explore Projects | Create a Project |
|----------------------------------------------------------------------------------------------------|-----------------|-------------------|----------------------------|--------------|--------|------------------|------------------|
| Sent       Recived         Lindsey Comez       View Profile       Accept       Reject         Cosmo Mohammed       View Profile       Accept       Reject         Elsie-Mae Forster       View Profile       Accept       Reject         Coby Whitley       View Profile       Accept       Reject                         | M               | y Applications    |                            |              |        |                  |                  |
| Automated Banking University Project         Lindsey Comez       View Profile       Accept       Reject         Cosmo Mohammed       View Profile       Accept       Reject         Elsie-Mae Forster       View Profile       Accept       Reject         Coby Whitley       View Profile       Accept       Reject       |                 | Sent Re           | cived                      |              |        |                  |                  |
| Lindsey GomezView ProfileAcceptRejectCosmo MohammedView ProfileAcceptRejectElsie-Mae ForsterView ProfileAcceptRejectColby WhitleyView ProfileAcceptReject                                                                                                    |                 | Automated         | Banking University Project |              |        |                  |                  |
| Cosmo Mohammed     View Profile     Accept     Reject       Elsie-Mae Forster     View Profile     Accept     Reject       Colby Whitley     View Profile     Accept     Reject                                                                                                    |                 | Lindsey Gomez     |                            | View Profile | Accept | Reject           |                  |
| Elsie-Mae Forster     View Profile     Accept     Reject       Colby Whitley     View Profile     Accept     Reject                                                                                                    |                 | Cosmo Mohamm      | ned                        | View Profile | Accept | Reject           |                  |
| Colby Whitley View Profile Accept Reject                                                                                                    |                 | Elsie-Mae Forster | r                          | View Profile | Accept | Reject           |                  |
|                                                                                                    |                 | Colby Whitley     |                            | View Profile | Accept | Reject           |                  |
|                                                                                                    |                 |                   |                            |              |        |                  |                  |
|                                                                                                    |                 |                   |                            |              |        |                  |                  |
|                                                                                                    |                 |                   |                            |              |        |                  |                  |
|                                                                                                    |                 |                   |                            |              |        |                  |                  |
|                                                                                                    |                 |                   |                            |              |        |                  |                  |

| My Projects         Published       Participating       Completed         Project Skills <ul> <li>Mark as Completed</li> <li>Out and as cleance project the whole project. We need help to develop a web and mobile application to intergrate our data scleance models to complete the whole project. We need help to develop a web and mobile application to intergrate our data scleance models to complete the whole project.              <li>Mark as Completed</li> <li>Deteret</li> </li></ul>                                                                                                    |
|----------------------------------------------------------------------------------------------------|
| Project Skills       Patient Detection with Data Science <ul> <li>Project Skills</li> <li>Web Development</li> <li>UX Design</li> <li>We're hoping to finish the project in next 3 months.</li> </ul> <ul> <li>We're hoping to finish the project in next 3 months.</li> </ul> <ul> <li>We're hoping to finish the project in next 3 months.</li> </ul> <ul> <li>We're hoping to finish the project in next 3 months.</li> </ul> <ul> <li>We're hoping to finish the project in next 3 months.</li> </ul> <ul> <li>We're hoping to finish the project in next 3 months.</li> </ul> <ul> <li>We're hoping to finish the project in next 3 months.</li> </ul> <ul> <li>We're hoping to finish the project in next 3 months.</li> </ul> <ul> <li>We're hoping to finish the project in next 3 months.</li> </ul> <ul> <li>We're hoping to finish the project in next 3 months.</li> </ul> <ul> <li>We're hoping to finish the project in next 3 months.</li> </ul> <ul> <li>We're hoping to finish the project in next 3 months.</li> </ul> |
| Android development           Read More         Owner:         John Doe         Institute:         Informatics Institute of Technology                                                                                                    |

| Search Projects |                                                              | P       | Explore Projects Create a Project |
|-----------------|--------------------------------------------------------------|---------|-----------------------------------|
| Му А            | pplications                                                  |         |                                   |
| 9               | ent Recived                                                  |         |                                   |
|                 |                                                              |         |                                   |
|                 | Automated Banking University Project<br>Adora.lk Web Project | 21 days | Withdraw                          |
|                 | Social media for education research project                  | 21 days | Withdraw                          |
|                 |                                                              |         |                                   |
|                 |                                                              |         |                                   |
|                 |                                                              |         |                                   |
|                 |                                                              |         |                                   |
|                 |                                                              |         |                                   |

![](_page_45_Picture_4.jpeg)

![](_page_46_Figure_0.jpeg)

### Picked Up For You

![](_page_46_Picture_2.jpeg)

![](_page_46_Picture_3.jpeg)

# **Pickme** Market **Case Study**

![](_page_46_Picture_8.jpeg)

## Process

Identifying Pickme Marketplace Background UX Issues in the Existing Flow Ideating Solutions for Existing Issues & Solution Design

# Goal of the Casestudy

Goal of this case study is to identify user experience issues within the market section of the PickMe mobile application and ideate potential solutions for those issues.

![](_page_47_Picture_4.jpeg)

# Identifying PickMe Marketplace Background

![](_page_48_Figure_1.jpeg)

# What is this?

PickMe Marketplace facilitates its users the doorstep delivery of essentials, groceries, pharmaceuticals and many more via the market section of the PickMe mobile app.

This section is used by general PickMe users to purchase a product(s) from a store and start the delivery process instantaneously.

![](_page_49_Picture_3.jpeg)

![](_page_49_Picture_5.jpeg)

### **Best Deals and Offers**

# Who will be using the PickMe Marketplace?

General PickMe User

# What is the main goal of a PickMe market user?

Purchase an Item(s) from a store(s) and start the delivery process instantaneously.

![](_page_50_Picture_4.jpeg)

# Testing a user flow to identify UX issues.

Instance - A user search for an "Ice cream" the same store and check the ca to checkout.

Open Market  $\longrightarrow$  Search Keyword "Ice cream"  $\longrightarrow$  Browse products

Proceed to checkout ← Remove 1 item ← Go to cart

A user search for an "Ice cream" keyword from the search bar. Add 2 items from the same store and check the cart. Then they will decide have only 1 and proceed

![](_page_51_Figure_5.jpeg)

![](_page_51_Picture_6.jpeg)

# User flow to identify UX issues.

![](_page_52_Picture_1.jpeg)

This screen recording contains the flow of an user who will search an item from the search bar & add it to the cart, once they are directed to shop screen they will go back to the search results screen to add the same product to cart again because his requirement is to add 2 ice-creams to cart.

(Linl VX5 id=1 )

(Link - https://www.figma.com/proto/

VX5Rgo4K5OUD7BhbdgvlpS/Pickme?page-id=0%3A1&nodeid=10-516&viewport=-157%2C1013%2C0.22&scaling=contain

## 51.

# User flow to identify UX issues.

![](_page_53_Picture_1.jpeg)

![](_page_53_Picture_2.jpeg)

In this screen recording user has the same requirement but when they need to add 2 items, first they will add an item to cart, then after being directed to the shop screen the user will search for the product using the search bar of the shop screen and add one more item to cart.

(Link - https://www.figma.com/proto/ VX5Rgo4K5OUD7BhbdgvlpS/Pickme?page-id=0%3A1&nodeid=12-535&viewport=-157%2C1013%2C0.22&scaling=contain

![](_page_53_Picture_5.jpeg)

# **UX Issues in the Existing Flow**

![](_page_54_Picture_1.jpeg)

click the back button to clear the input field.

![](_page_55_Figure_2.jpeg)

![](_page_55_Picture_3.jpeg)

![](_page_55_Picture_4.jpeg)

- 2. When adding an item to the cart, the user is redirected to the
  - again.
  - number of items.

![](_page_56_Picture_6.jpeg)

shop screen. Hence in order for them to add 2 items from the same product user has to follow either one of following flows.

1. Go back to the search screen and add the same product

2. Search the product in the shop screen and increase the

3. Go to the cart page and increase the number of items.

![](_page_56_Picture_11.jpeg)

![](_page_57_Picture_0.jpeg)

**3.** Once the user add an product from the search results page to the cart, they are not able to see which products in the search results screen are in the cart.

![](_page_57_Picture_4.jpeg)

|--|

### Go to cart $\longrightarrow$ Remove 1 item

![](_page_57_Picture_9.jpeg)

(User can add products to cart from here)

(But once they add product the search results screen has no indication which product is in the cart. It only shows that an item is added)

![](_page_57_Picture_12.jpeg)

![](_page_57_Figure_13.jpeg)

4. Imagine a user tried to add the same or another product from the shop screen.

> To search the product they will enter the keyword in the search bar.

However when tapped on enter of the keyboard, the search bar will start a new line instead of searching.

## Browse products $\longrightarrow$ Add 2 from the first product of the list $\longrightarrow$ Go to cart $\longrightarrow$ Remove 1 item

![](_page_58_Picture_5.jpeg)

![](_page_58_Picture_6.jpeg)

![](_page_59_Picture_0.jpeg)

![](_page_59_Picture_3.jpeg)

6. Cart items in the cart screen does not have a dedicated icon or a button to remove the item from the cart at once. Instead user has to reduce the number of items from the stepper to 0 to remove an item

| o cart | $\longrightarrow$ | Remove | e 1 item                           | $\longrightarrow$                               | Proce                 | ed to d | checkou | t |
|--------|-------------------|--------|------------------------------------|-------------------------------------------------|-----------------------|---------|---------|---|
|        |                   |        | My Cart Place an order ones.       | a treat for a menu:<br>er to treat your friends | Save Car<br>& loved + | t       |         |   |
|        |                   |        | Onlinek<br>34min -                 | <b>kade.lk (Rajagiriya)</b><br>44min            | >                     |         |         |   |
|        |                   |        | Delivery Note<br>Add delivery note | e                                               |                       |         |         |   |
|        |                   |        | Suncrush Malt A                    | Apple Beverage 300                              | OMI Can               |         |         |   |
|        |                   |        | Suncrush Malt A                    | Apple Beverage 300                              | OMI Can               |         |         |   |
|        |                   |        | + Add note                         |                                                 |                       |         |         |   |
|        |                   |        | Sub Total (LKR)                    |                                                 | 300.00                |         |         |   |
|        |                   |        | Small Order Fee                    | (LKR) 🚹                                         | +50.00                |         |         |   |
|        |                   |        | Delivery Fee (LK                   | R)                                              | +165.00               |         |         |   |
|        |                   |        | Total (LKR)                        |                                                 | 515.00                |         |         |   |
|        |                   |        |                                    |                                                 |                       |         |         |   |

![](_page_60_Picture_3.jpeg)

# Ideating Solutions for Existing Issues

![](_page_61_Picture_1.jpeg)

For the issue with back button in the search bar the potential solution is to direct the user straight to the pickme home screen when the user tap on back button from the search suggestion screen.

![](_page_62_Picture_1.jpeg)

![](_page_62_Picture_3.jpeg)

## 2. & 3.

In order to provide a good user experience when adding multiple number of the same product the search result screen can be altered as follows after a user taps on the "Add +" button.

![](_page_63_Picture_2.jpeg)

Cookie Cream Ice Cream 1L -Imorich - SKU 001519

| ← ice cream                                                                                                    | ×           |
|----------------------------------------------------------------------------------------------------|-------------|
| Items (73)                                                                                                    | Outlets (3) |
| Offers Top rated                                                                                                    | Best seller |
| <ul> <li>PROVIDORE (Rajagiriya)</li> <li>45min - 55min</li> <li>EH Ice Cream Vanilla 2L</li> <li>LKR 1030</li> </ul>                                            |             |
| <ul> <li>Celeste Daily (Colombo 5)</li> <li>Est: 43mins 100.0% (25+)</li> <li>Cookie Cream Ice Cream 1L -<br/>Imorich - SKU 001519</li> <li>LKR 1100</li> </ul> | ADD +       |
| <ul> <li>PROVIDORE (Rajagiriya)</li> <li>45min - 55min</li> <li>Imorich Ice Cream Cookies &amp;<br/>Cream (1L)</li> </ul>                                       |             |

![](_page_63_Picture_5.jpeg)

4. The issue of getting a new line in the shops search bar when enter is tapped on mobile keyboard needs to be fixed as it is a technical issue which causes a negative experience for the user.

5. The application needs to identify 2 items of the same product being added to the cart and in the cart it should be displayed as a shingle product card as follows

![](_page_64_Picture_3.jpeg)

![](_page_64_Picture_4.jpeg)

6. It can be suggested that having a separate icon-button would provide a better experience to the user for a instance of removing and product cart from the cart screen.

| Delivery Options                                                                      |          |
|---------------------------------------------------------------------------------------|----------|
| O Meet outside Ring the bell                                                          | Leav     |
| Alternative Contact<br>Incase the driver is unable to reach your<br>primary contact.  | +        |
| Is this order a treat for a friend? Place an order to treat your friends & love ones. | :d 十     |
| PROVIDORE (Rajagiriya)<br>45min - 55min                                               | >        |
| Delivery Note                                                                         |          |
| Add delivery note                                                                     |          |
| EH Ice Cream Vanilla 2L                                                               |          |
| LKR 2,060.00                                                                          | 2        |
| + Add note - R                                                                        | emove    |
| Sub Total (LKR)                                                                       | 2,060.00 |
| Delivery Fee (LKR)                                                                    | +165.00  |
| Convenience Fee (LKR)                                                                 | +41.20   |
| Total (LKR)                                                                           | 2,266.20 |

![](_page_65_Picture_4.jpeg)

Visual Design Portfolio

![](_page_66_Picture_2.jpeg)

# **design** experience

### PIXEL Design

### We design digital products

Home Portfolio Contact Us Join Us Services Process

# design of experience

PIXEL Design

agement

![](_page_67_Picture_9.jpeg)

### Our Process

our goal is to design digital products and creating amazing experience for users we have created world encoved cigital solutions used by thousands of users worldwide.

we aim to provide you the best solutions with our own product creation process which includes intensive user research and user besting.

our teem consist of industry experts in product design and user experience with years of industrial experience to create the next big digital solution.

Join with us

STACE

STAGE

Join and take part in our amazing journey

STACE

ms

**PIXEL** Design

STAGE

Design Studio Landing Page Web Design

![](_page_67_Picture_18.jpeg)

## 67. Corporate careers page UI redesign

![](_page_68_Picture_1.jpeg)

![](_page_68_Picture_2.jpeg)

 Sub Categories
 Annet@state
 Filmol
 Annet@state

 If Serior
 Annet@state
 Filmol
 Annet@state

 Bigs Mangemes
 Bigs Mangemes
 Figs Mangemes
 Bigs Mangemes

 Burnes Anterior Marco
 Burnes Anterior Marco
 Burnes Anterior Marco

 Burnes Anterior Marco
 Burnes Anterior Marco
 Burnes Anterior Marco

 Burnes Anterior Marco
 Burnes Anterior Marco
 Burnes Anterior Marco

 Ansatz Burnes
 Burneshing
 Burneshing
 Burneshing

 Ansatz
 Burneshing
 Burneshing
 Burneshing

 Burneshing
 Burneshing
 Burneshing
 Burneshing

![](_page_68_Picture_4.jpeg)

Join our 10000+ workforce worldwide

Our Goal is to find you the best worlplace

## Search for your Dream career

Career Consultancy Services and professional services

Search

Nigu All

![](_page_68_Picture_14.jpeg)

Committed to your antiplication

ummission alla di anto constanto adicietta di Cub marina di una fua bisma franta socia, etterno dantari dere socialitere Antonan memperintengai alto sur tettalogia intera interazione fortene materia agio franta medicimente in devena Mil metro da, Rantella menemento adjugati

Products About Us Contact Us Home

Welcome to the home of classic eyewear, Tempest. Visit our store to checkout the latest optical fashions among the hundreds of products in our inventory.

![](_page_69_Picture_2.jpeg)

Tempest Classic Eyewear

![](_page_69_Picture_4.jpeg)

![](_page_69_Picture_5.jpeg)

Home

Travel Packages Explore Dubai Culture & Tradition

# Dubai

Explore the amazing city of the future, Dubai, UAE. Visit many of our amazing landmarks. Experience our traditions and taste our culture.

Experience the world class luxury hospitality in many of our highly reputed hotels.

![](_page_69_Picture_15.jpeg)

![](_page_70_Picture_0.jpeg)

![](_page_70_Picture_1.jpeg)

![](_page_70_Picture_2.jpeg)

![](_page_71_Picture_0.jpeg)

Explore Properties

![](_page_71_Picture_2.jpeg)

![](_page_71_Picture_3.jpeg)

![](_page_71_Picture_4.jpeg)

Contact Us

area provider to area, and all phone and area and and area.

Sources (power dates of arrest, consectation adjust top all largest (power dates of arraconsecutive adjustering of A., 1

plore our new development project

## Asling Lake

Laser-lipson date di anse, conservero alipitolog alli Tadi marine e essetti base di lance biance i sandolo, ante neo digradori otene, nali di algito en conseque da aggar consequenza e sono fartigito posto, tenese e gat, thencia conseque aggar Constituto intento en tempo area neo marine de marine consecta da consecta attento desense en empo area neo marine de marine consecta da consecta attento desense en empo area neo

![](_page_71_Picture_11.jpeg)

Find your next
Lakeside Property

Search property location

Investments

![](_page_71_Picture_12.jpeg)

Want to know more about our properties?

![](_page_71_Picture_14.jpeg)

Real estate agency landing page redesign

![](_page_71_Picture_16.jpeg)
## 71. NFT marketplace UI redesign

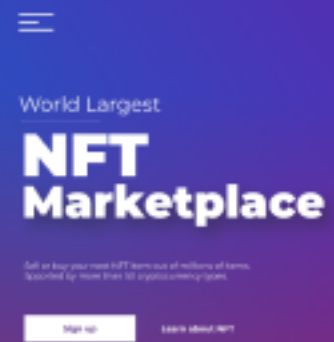

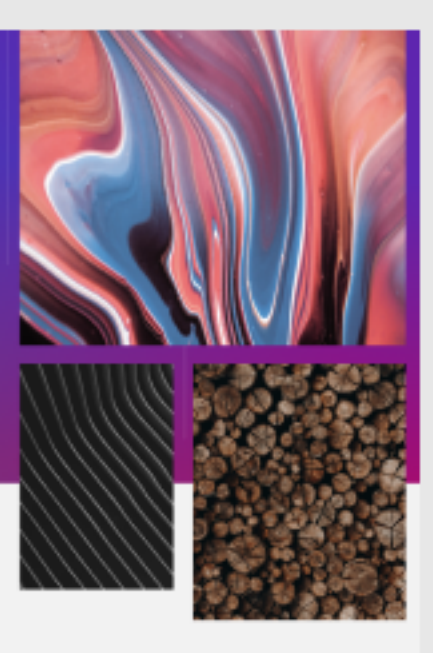

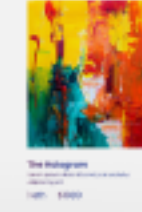

## Join the creators programme

Pros "So poles" "Sop NT coller" "Kecks Sills marketing a go far o fagner price

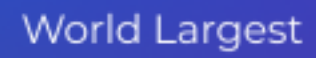

 $\equiv$ 

## NFT Marketplace

Sell or buy your next NFT item out of millions of items. Spported by more than 50 cryptocurrency types.

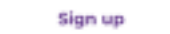

Learn about NFT

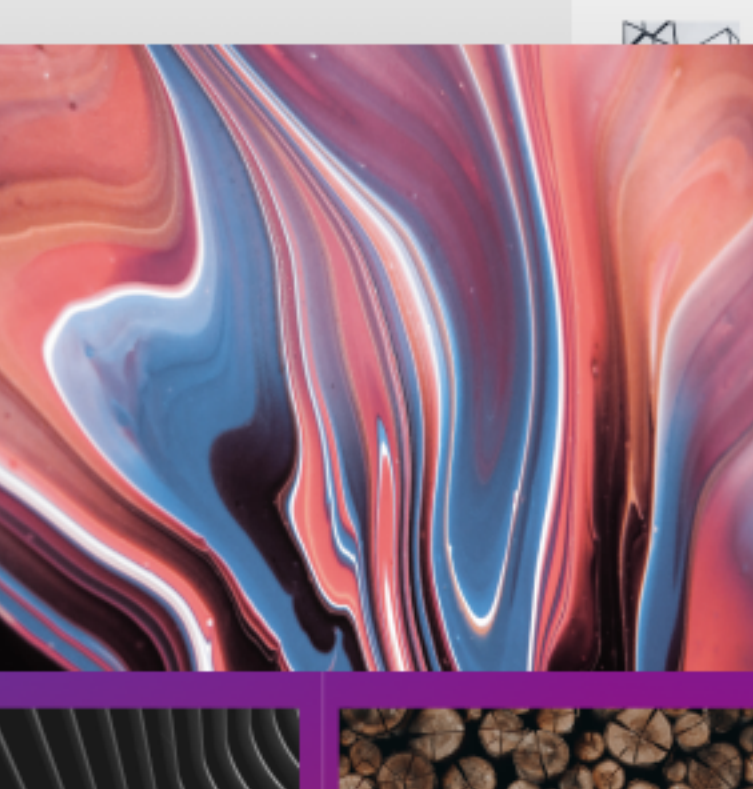

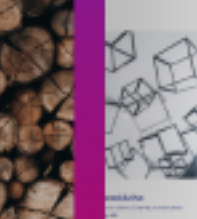

ur library

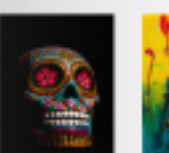

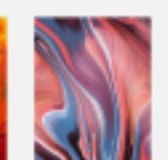

The ReadAulte

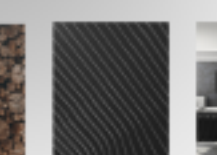

The ReadAutre Honory at Last \$1000

The Relegion House of Colors

The Relation to the Relation of the Relation of the Relation o

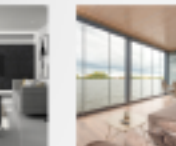

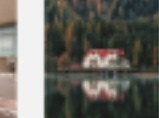

The Hologram

The Hologeners strategies Lach \$1000

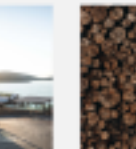

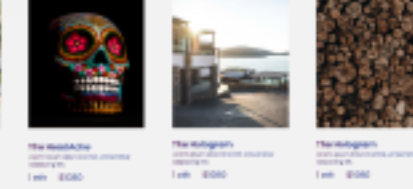

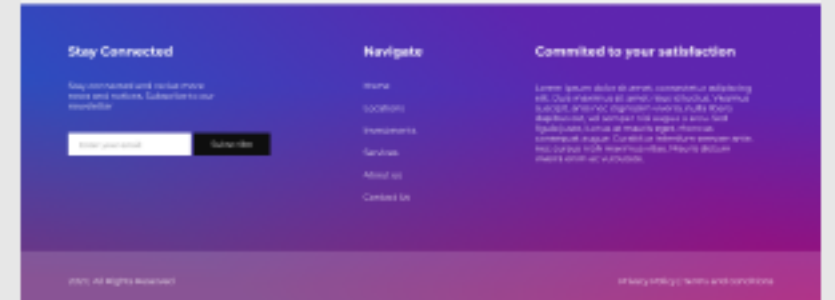

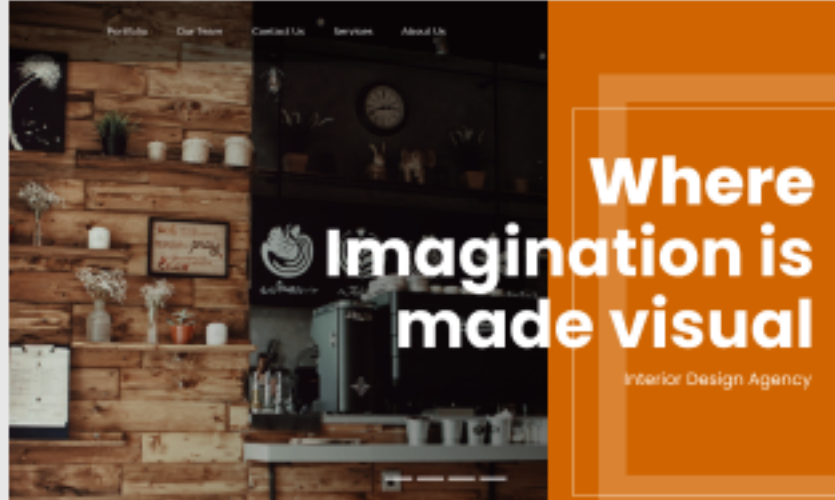

Welcome to the best Interior Design

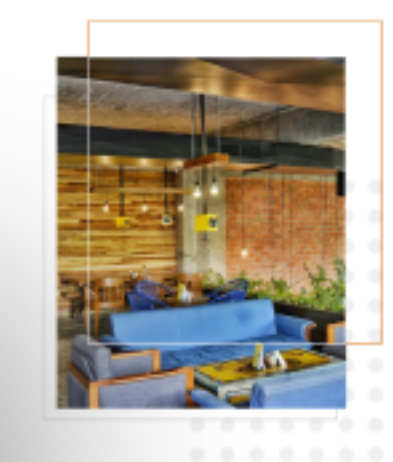

## Where Magination is made visual

Our Team Contact Us Services About Us

Portfolio

Interior Design Agency

Home Decor Office Interior Design Partitioning & Cladding Lighting Solutions

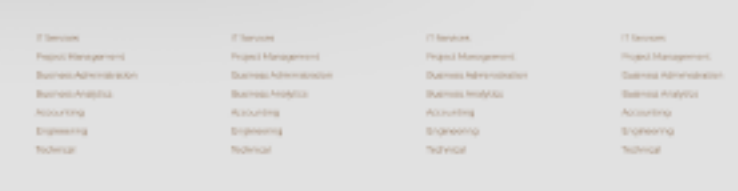

Misconduct and Reporting Class Protect

Committed to your satisfaction

Come lasers blan it thes, consistent of statisticay-lik, but manifest at the entertries of lactus. Visema satisfy, and the deplication users and entertries and by the statistical entertries and the statistical entertries and the statistical entertries and the statistical entertries and the statistical entertries and the entertries and the entert

2021 LAT RIGHT HER

Reads and reads and a

Interior design studio landing page redesign

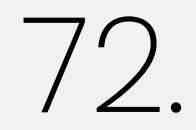

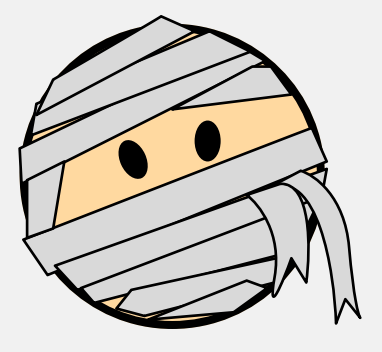

What do you think about my design portfolio?